# 图表在工作总结与汇报中的应用

Ë

图表作为数据的最佳呈现载体之一,具有形象直观、生动易懂的优势,因此 其被广泛应用于工作总结与汇报中。然而要熟练驾驭图表,全面发挥其优势却需 要大量的编辑操作,从图表类型的选取到数据源的组织,再到显示效果的优化, 都需要相应的方法与技巧。本章将鉴于此介绍图表的应用方法。

- ☑ 学会选择正确的图表类型
- ☑ 创建图表的基本操作
- ☑ 图表的优化编辑技术
- ☑ 图表的美化原则及操作要点

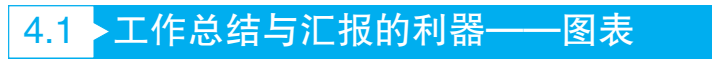

我们日常工作中产生的、搜集的与工作相关的各种数据本身都具有巨大的价值,只是这些价 值很多时候都是隐藏于数据的深层,如果想要充分的运用还需要使用恰当的方式分析和表现,表 现数据的过程就是数据可视化的过程,图表在此过程中有着重大的作用。

数据可视化有多种不同途径,图表是实现数据可视化的过程中非常重要的一种工具,它具有 直观形象、应用广泛的特点。一张制作完善的图表至少应具有如下几个方面的作用。

◆ 挖掘数据隐藏的信息。

原始数据往往具有一定的隐蔽性,即便是有巨大的价值也可能是深层次的,如果能够使用恰当的图表来表现,调动人们的形象思维,那么很可能找出数据的本质,并且及时的发现业务中有 可能存在的问题。

◆ 较高的概括力。

能一目了然地反映数据的特点和内在规律,在较小的空间里能承载较多有用的结论,为决策 提供辅助。

◆ 较强的说服力。

图表直接呈现数据本质,具有一种强大的专业性与说服力,人们能够依据这些数据做出更好的决策,从而提升决策的科学性。

◆ 让人直接专注重点。

让数据结论可视化,瞬间将重点传入脑海,摒弃非重点信息,提升工作效率。

◆ 使信息的表达鲜明生动。

图表让枯燥的数据更加生动,无论是撰写报告还是商务演示,应用精良的商务图表都能在传 达信息的同时丰富版面效果。

建立完成的图表一般都具有较为广泛的应用,比如用于 Word 文档的纸质报告中,用于 PPT 演示文稿,用于在线演示的移动设备中等。

如图 4-1 所示是将 Excel 图表应用于 PPT 文档中。

如图 4-2 所示是将 Excel 图表应用于 Word 文档报告中。

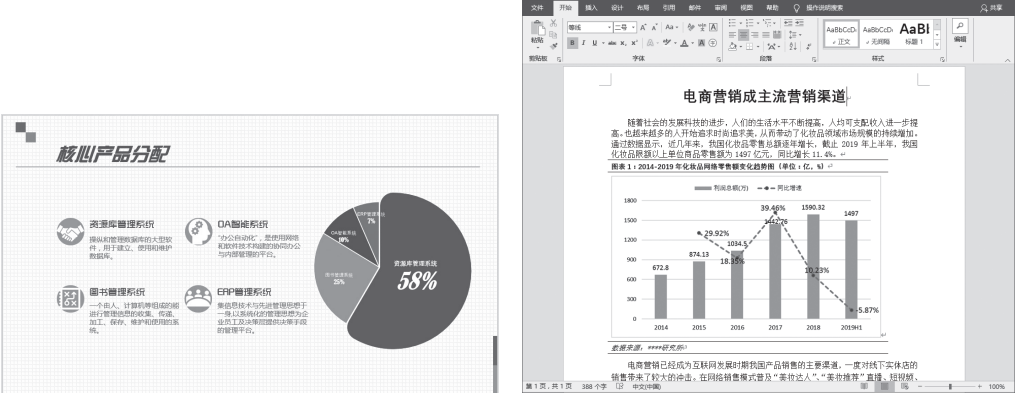

**冬** 4-1

**冬** 4-2

Excel 程序给我们提供了制作多类型图表的功能,但是现如今的图表应用(尤其是商务领域) 中对图表的要求并非仅仅是制作,而是要精于设计。实践表明,设计精良的图表在日常工作及 商务沟通中也扮演着越来越重要的角色。如图 4-3 所示的幻灯片中加入了普通的未经编辑的饼形 图表,如图 4-4 所示的幻灯片中加入了编辑设计后的创意饼图,两者对比,差距十分显著。

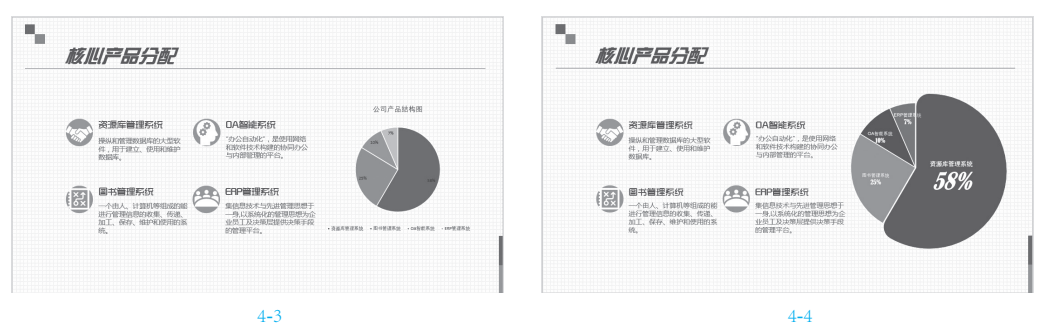

所以,我们不但要学会创建图表,更要合理编辑图表、整理数据,再辅以必要的美化设计。

# 4.2 会选择正确的图表类型

Microsoft Excel 支持各种各样的图表,作 为使用者肯定是要选择对自己的分析最有意义 的图表类型来展示数据结果,而不同的图表类 型其分析的重点也有所不同,如柱形图常用于 数据比较、饼图常用于展示局部占总体的比 率、折线图用于展示数据变化趋势等。本节主 要对不同的图表类型的应用领域进行介绍,让 读者对如何选择图表有正确的认识。

#### 4.2.1 表达数据比较的图表

要表达项目间数据大小的比较情况,一般 是使用柱形图和条形图,条形图可以看成是旋 转的柱形图,其作用与柱形图基本相同。

如图 4-5 所示的柱形图,数据比较起来非 常直观,哪个柱子最高代表值最大;同时也能 直观看到各柱子间的差距情况。

如图 4-6 所示的柱形图是同时对两个系列 进行比较,可以对同一颜色的柱子(表示同一 系列)进行对比,也可以对某一个分类进行 比较。

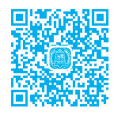

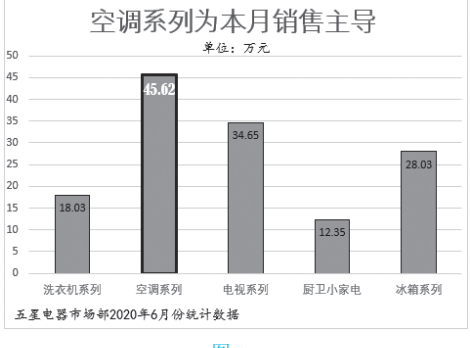

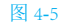

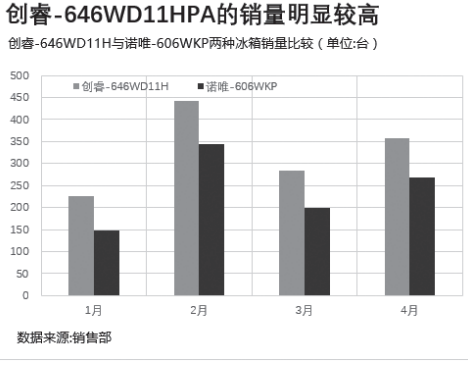

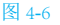

如图 4-7 所示为条形图,当前是对单个系 列值的比较,在创建图表前可以对数据进行排 序,从而让最终图表大小比较非常直观。

| Ę          | <b>闾商平台市场份额大数据分</b> |
|------------|---------------------|
| 阿里巴巴       |                     |
| 京东         | 16.3                |
| 拼多多        | 5.2                 |
| 苏宁易购       | 1.9                 |
| 唯品会        | 1.8                 |
| 网易考拉       | 0.7                 |
| 小红书        | 0.7                 |
| সং সং শ্রি |                     |

图 4-7

# <u>②专家提示</u>

柱形图与条形图的注意要点:

1 柱形图、条形图通常要用来比较不同的数据系列,而同一个系列一定要使用同一种颜色才能便于查看与观察,图表有几个系列就有几个颜色。我们可以去更改一个系列的颜色,但切忌将同一系列中的各个数据点更改为各种不同的填充色。

2 单系列的条形图在建立前可以对数 据源进行排序。

## 4.2.2 表达成分关系的图表

如果想反映出几个项目的占比情况,最典型的就是使用饼图。饼图用扇面的形式表达出 局部占总体的比率关系,它只能绘制出一个系列。为了让所表达的信息更加醒目与直观,可 以将重点表达的部分进行色调的强调设计或是 分离强调设计。

如图 4-8 所示的图表对最大的扇面使用了 分离式的强调(但注意不要整体使用爆炸型 图表)。

如图 4-9 所示的图表对最小的扇面使用了 色调的强调。

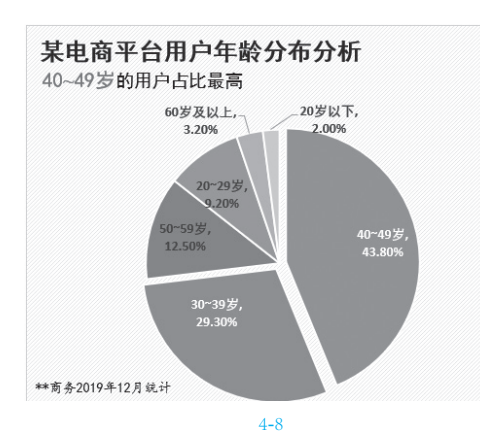

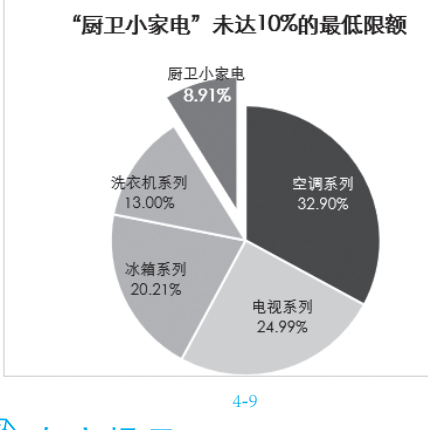

# 专家提示

饼图的注意要点:

① 在建立饼图时,建议对数据进行排序。因为人的眼睛习惯于顺时针方向进行观察,因此应该将最重要的部分紧靠12点钟的位置,并且使用强烈的颜色达到突出显示,还可以将此部分与其他部分分开。

2 在使用饼图时建议不宜多于6种成 分,如果超过了6种,应该选择6种最重 要的,并将未选中的列为"其他"范畴。如 果还想展现出其他分类,还可以建立复合饼 图,如图4-10所示。

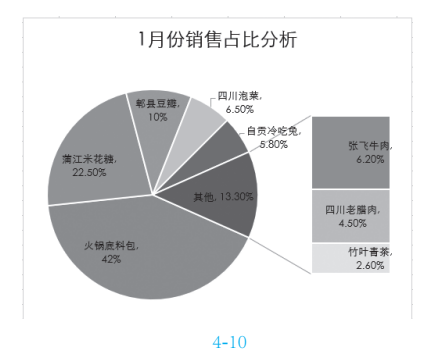

### 4.2.3 表达时间序列的图表

在进行数据分析时也经常需要展示某事物 在一定时间范围内的发展趋势。表达趋势关系 最常用的是折线图,它可以很直观地展示出在 这一期间的变化趋势是增长的、减少的、上下 波动的或是基本保持不变的。

如图 4-11 所示的图表,可以看到随着时间 的变化,销售利润的变化趋势。

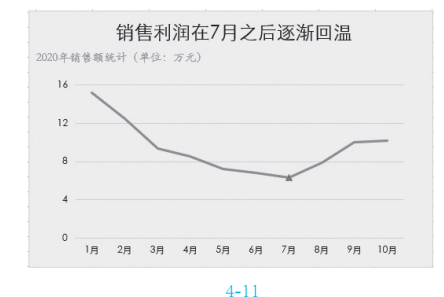

折线图也可以表达多个数据系列,如 图 4-12 所示,比较两地房价,其数据大小及变 化趋势一目了然。

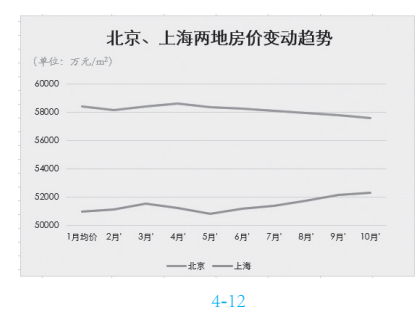

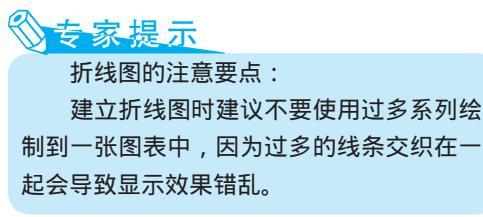

面积图也可以按时间或类型显示数据 趋势,从而直观查看数据的变化幅度。从如 图 4-13 所示的图表中可以看到,随着时间的推 移数据呈现持续增长的趋势。

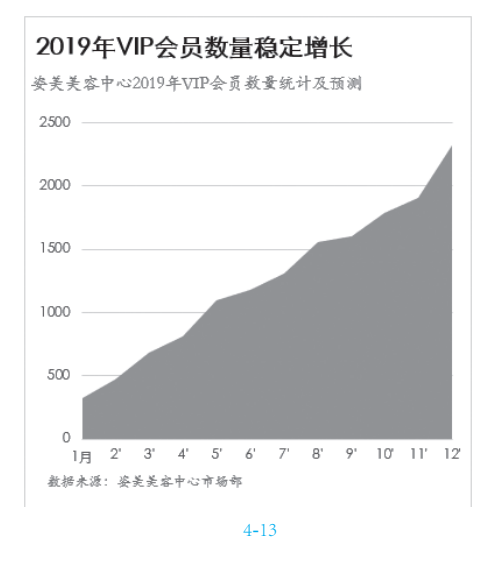

# 4.2.4 表达相关性的图表

表达相关性最典型的图表形式是散点图, 散点图将两组数据分别绘制于横坐标与纵坐标 中,在创建时最好对其中一组数据排序,让其 呈上升或下降的趋势。如果另一组数据也呈现 了上升或下降的趋势,表示二者具有相关性。

如图 4-14 所示的图表选择的图表类型是 "带直线和数据标记的散点图",水平轴表示销 售业绩,垂直轴表示工资金额,从图表我们可 以看到:随着销售金额的提高,工资金额增 加,因此工资金额与销售业绩呈现非常密切的 正相关的关系。

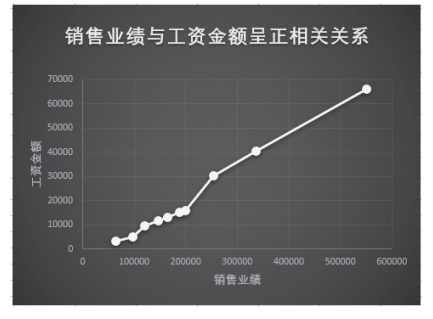

#### 图 4-14

如图 4-15 所示的图表选择的图表类型是 "散点图",水平轴表示月收入,垂直轴表示月 网购消费额,从图表我们可以看到:并非是收 入越高网购消费额越高,月收入和月网购消费 额并没有直接的决定性关系。

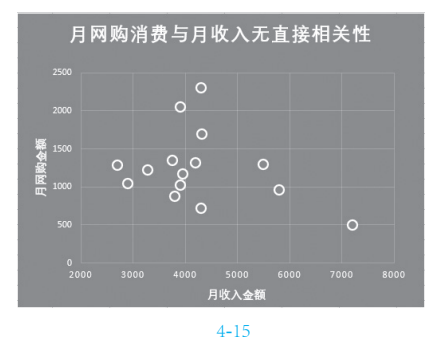

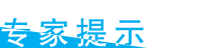

散点图的注意要点:

如果数据呈现的是上升或下降趋势,则 可以选择带直线或带平滑线的散点图,可以 通过线条展现数据趋势。但如果数据不具备 趋势性,那么则不能选择带直线或带平滑线 的散点图,否则线条连接起来整个图表会非 常混乱。

#### 4.2.5 统计直方图

直方图是典型的数据分析图表,它常用于 对数据的频率分布进行分析。在分数据分布频 时,过于少量的数据一般是无太大意义的,通 常需要在一系列数据中找寻规律。

如图 4-16 所示的图表,展示的是企业某次 问卷调查的评分情况,通过图表可以看到分数 主要集中在 80 分以上,评价结果较好。

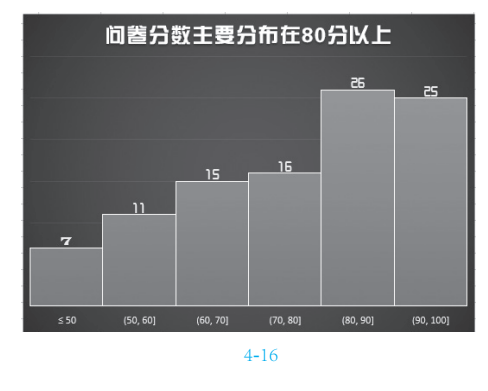

### 4.2.6 迷你图

迷你图是呈现于单元格中的一种微型 图表,可以将一个数据序列描述为一个简洁的 图表。使用迷你图可以比较一组数据的大小、 显示数值系列中的趋势,还可以突出显示最大 值和最小值。

迷你图与图表不同,它不是对象,它实际 上是单元格背景中的一个微型图表。如图 4-17 所示的数据,可快速建立迷你图以月份呈现房 价的变化趋势,由图表可以非常直观地看到哪 些数据呈上升形态,哪些数据呈下降形态。

|   | Å  | В         | с     | D     | E     | F     | G     | Н     | I     | J     | K     | L                   |
|---|----|-----------|-------|-------|-------|-------|-------|-------|-------|-------|-------|---------------------|
| 1 | 城市 | 1月均价(元/㎡) | 2月均价  | 3月均价  | 4月均价  | 5月均价  | 6月均价  | 7月均价  | 8月均价  | 9月均价  | 10月均价 | 价格走势图               |
| 2 | 北京 | 58439     | 58150 | 58435 | 58605 | 58352 | 58277 | 58096 | 57951 | 57809 | 57609 | $\checkmark \frown$ |
| 3 | 上海 | 50962     | 51129 | 51530 | 51234 | 50816 | 51176 | 51408 | 51772 | 52164 | 52294 | ~                   |
| 4 | 天津 | 20458     | 20804 | 21262 | 20774 | 20368 | 20165 | 20123 | 20088 | 20114 | 19924 |                     |
| 5 |    |           |       |       |       |       |       |       |       |       |       |                     |

图 4-17

## 4.2.7 复合型图表

我们经常在一些商务图表中看到折线图与 柱形图混用的例子,如图 4-18 所示。这样的 图表是复合型图表。双图表类型的一个关键点 是要设置某个数据系列沿次坐标轴绘制,因为 两种不同的图表类型经常表达的不是同一种数 据类型,例如一个是销售额,一个是百分比, 显然这两种数据是无法用同一坐标轴体现的。

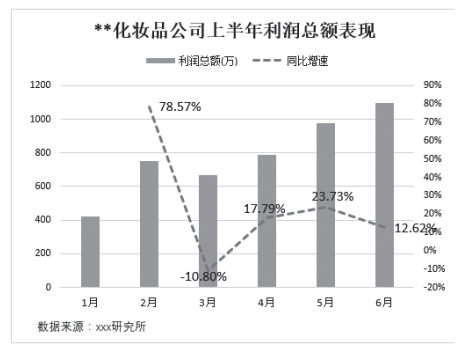

#### 图 4-18

为了方便建立复合型图表,在 Excel 2013 之后的各个版本中提供了一个"推荐的图表" 功能,当选择数据源后,程序会根据所选数据 源推荐使用一些图表类型,这对初学者来说是 一项不错的功能。尤其对于创建复合型图表来 说则会省去很多步骤设置。具体操作方法如下。

1 在如图 4-19 所示的工作表中,选中 A2:C8 单 元格区域,在"插入"选项卡的"图表"组中单击 "推荐的图表"(见图 4-19),打开"插入图表"对 话框。

| 文  | 件 开始 | 插入   | 页面布局   | 5 公式                 | 数据               | <b>审阅</b>                              | 视图                                                                   |
|----|------|------|--------|----------------------|------------------|----------------------------------------|----------------------------------------------------------------------|
| 数透 |      | 表格表  | ☑ 插图 • | <b>♪</b><br>加載<br>項・ | ■ ?<br>推荐的<br>图表 | uli • <b>III</b><br>¢X • uli<br>● • 12 | ・ 凸 ・<br>・ 前・<br>・<br>-<br>-<br>-<br>-<br>-<br>-<br>-<br>-<br>-<br>- |
| A2 | Ŧ    | : ×  | ~      | f <sub>x</sub> 月     | 份                |                                        |                                                                      |
| 1  | A    | В    |        | С                    |                  | D                                      | E                                                                    |
| 1  | 上半年利 | 润总额  | 统计     |                      |                  |                                        |                                                                      |
| 2  | 月份   | 利润总额 | 颜(万)   | 同比增                  | 速                |                                        |                                                                      |
| 3  | 1月   | 42   | 0      |                      |                  |                                        |                                                                      |
| 4  | 2月   | 75   | 0      | 78.57                | '%               |                                        |                                                                      |
| 5  | 3月   | 66   | 9      | -10.8                | 0%               |                                        |                                                                      |
| 6  | 4月   | 78   | 8      | 17.79                | 1%               |                                        |                                                                      |
| 7  | 5月   | 97   | 5      | 23.73                | 196              |                                        |                                                                      |
| 8  | 6月   | 109  | 98     | 12.62                | %                |                                        |                                                                      |

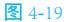

2 左侧列表中显示的都是推荐的图表,第一个 图表就是我们所需要的复合型图表。选中图表,如 图 4-20 所示。

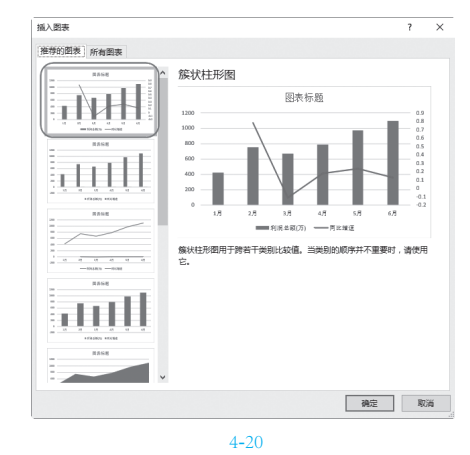

③ 单击"确定"按钮,创建的图表如图 4-21 所示,可以看到百分比值直接绘制到了次坐标轴上,这也正是我们所需要的图表效果。

#### 专家提示

关于次坐标轴的启用在后面的章节还会 有相关的图表范例讲解,它有时是因为要建 立复合型图表而启用,有时是为了让图表达 到某种特定的效果而启用,起到辅助的作用。

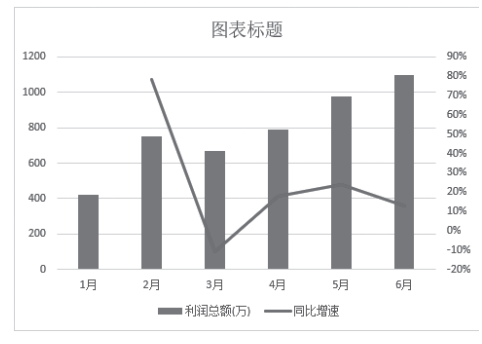

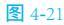

## 知识扩展

如图 4-20 的图表是完成了雏形样式, 如果想得到效果图中呈现的效果,还需要进 行多步美化设置,这将牵涉图表的全面编辑 技巧。下面给出这个图表在建立雏形之后进 行哪些步骤的美化。

- 1 添加完整的图表标题。
- 2 更改柱形的颜色。
- 3 更改折线图线条的样式为虚线样式。

④ 为折线图添加显示在图上的值数据 标签。

⑤ 添加一个文本框用来显示图表的脚 注信息。

## ②专家提示

我们进行数据分析的时候,要知道何时 应该使用图表,何时不应该使用图表。每个 图表必须要有明确、必要的目的。关于图表 的创建原则,总结了如下几个要点:

图表要有明确的作用,不要把图表

# 4.3 创建一个新图表

在使用图表的过程中,首先要学会判断什 么样的数据使用哪种图表类型最合适以及建立 图表的分析目的是什么(这项内容在前面 4.2 小节中已经做出了讲解与分析),然后从当前 表格中选择数据源来建立图表。

#### 4.3.1 选择数据创建图表

图表以数据源为基础,因此创建图表前要 准确选择好相应的数据源。

●例如在本例的数据表中,选中A1:B5 单元格 区域,在"插入"选项卡的"图表"组中单击"插 入柱形图和条形图"下拉按钮,弹出下拉菜单,如 图 4-22 所示。

2 单击"簇状条形图"图表类型,即可新建 图表,如图 4-23 所示。

选择不同的数据源创建出的图表其展现的 效果不一样,在本例中还可以选择不同的数据 源创建出不同目的的图表。 建得没有重点。

- ◆ 图表标题直接点明想要表达的 重点,避免让读者从不同角度 去理解。
- 副标题可以是数据来源说明或是对 图表表达观点的补充。既能弥补主 标题的不足,又具有专业感。
- 可以添加脚注来说明数据来源或补
   充备注信息,脚注也是专业图表的
   要求。
- 图表要简洁易懂,表达的信息要让人一目了然。
- 三维格式图表不利于数据比较,不 推荐使用。
- 成功的图表设计者还要具备按图塑
   造数据源的技能。

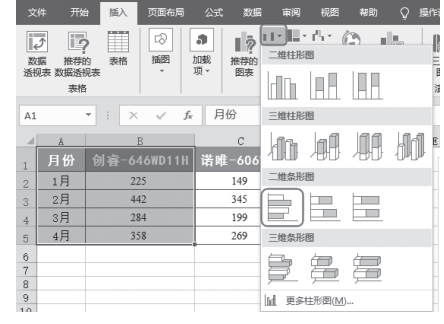

**冬** 4-22

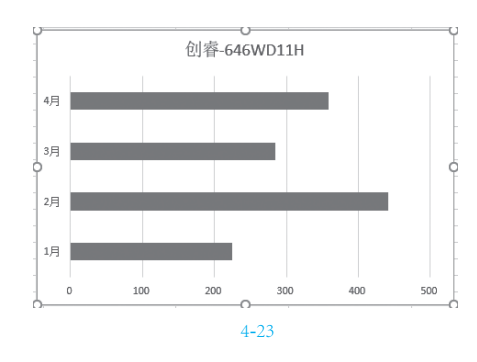

● 选中 A1: C5 单元格区域,在"插入"选项卡
 的"图表"组中单击"插入柱形图和条形图"下拉按
 钮,弹出下拉菜单,如图 4-24 所示。

| 文   | 件开          | 始插入        | 页面布局   | 公式 数   | 据   | 审阅 礼       | 图幕       | 助 🖓                           | 操作说明      |
|-----|-------------|------------|--------|--------|-----|------------|----------|-------------------------------|-----------|
| ~ 数 | テレビ         | <b>?</b> 】 | ☑      |        |     | ■ ?<br>推荐的 | 二维柱形     | า เ <sup>ก</sup> า - ()<br>19 | 3 1       |
| 透視  | Q表 数据送<br>表 | E视表<br>格   | *      | 加载项    |     | 图表         |          |                               |           |
| A1  |             | • = ×      | ~ f    | 月份     |     |            | 三维柱形     | 2                             |           |
| 4   | A           | В          |        | С      |     |            | An       | bA                            | <b>DA</b> |
| 1   | 月份          | 创睿-64      | 5WD11H | 诺唯-606 | WKP | 凌跃-        | , חרותי  | 100                           | עעי       |
| 2   | 1月          | 225        |        | 149    |     |            | 二维条形     |                               |           |
| 3   | 2月          | 442        |        | 345    |     |            |          |                               |           |
| 4   | 3月          | 284        |        | 199    |     |            |          |                               |           |
| 5   | 4月          | 358        |        | 269    |     |            | 三维条形     | No.                           |           |
| 6   |             |            |        |        |     |            |          | (m                            | (m)       |
| 7   |             |            |        |        |     |            |          | <del>fo</del>                 |           |
| 9   |             |            |        |        |     |            | Iul == ≈ | -<br>計冊(閉(M)                  |           |
| 10  |             |            |        |        |     |            | uu. 929> | 112/12/29(191)                |           |

#### **冬** 4-24

2 单击"簇状柱形图"子图表类型,即可新建 图表,如图 4-25 所示。图表同时对两个产品在各个 月份中的销售量进行了比较。

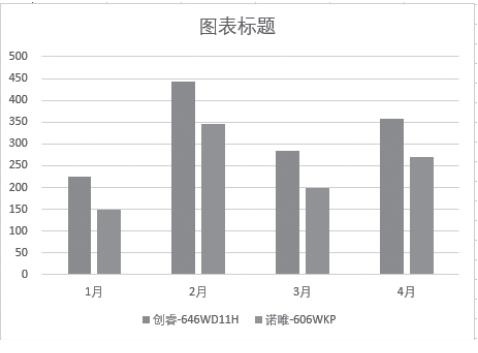

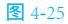

# 4.3.2 添加图表标题和副标题

默认创建的图表有时包含标题,但一般只 会显示"图表标题"字样,如果有默认的标题 框,只要在标题框中重新输入标题文字即可, 如果没有标题框则需要通过一个操作显示出标 题框再输入文字。

①选中默认包含标题框,则只需要在标题框中 单击即可进入文字编辑状态,重新编辑标题即可,如 图 4-26 所示。

2 在输入标题文字后,一般建议选中标题,然 后在"开始"选项卡"字体"组中重新设置字体、字

#### 号等,从而美化标题,如图 4-27 所示。

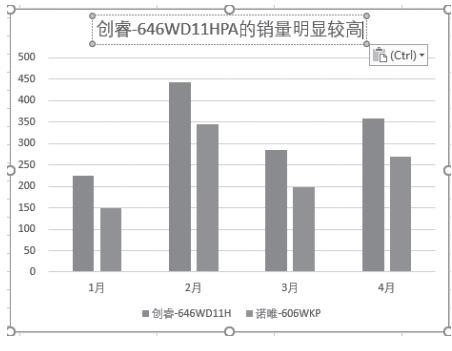

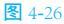

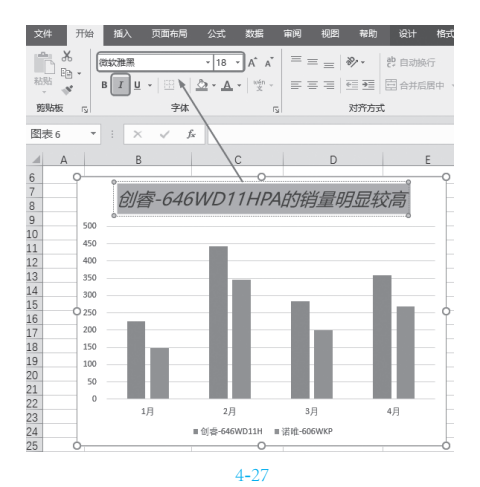

③ 如果创建出图表后默认未包含标题框,则选 中图表,单击右上角的"图表元素"按钮,在弹出的 列表中选中"图表标题"复选框即可显示出标题框, 如图 4-28 所示。

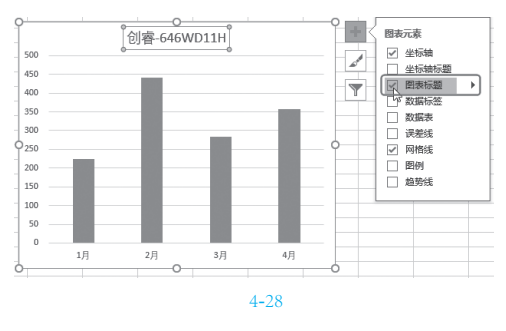

④ 按相同方法在标题框中输入文字并设置格式 即可。

Excel 2019 在工作总结与汇报中的典型应用(视频教学版

专业的图表往往会为图表添加副标题,其 应用的必要性在于:可以对数据来源进行说明 或是对图表表达观点进行补充,能弥补主标题 的不足。将这些细节信息表达得更加全面,更 能提升图表的专业性及信息的可靠度。对于副 标题或脚注信息都是使用手绘文本框的方式来 添加。

送中图表,在"插入"选项卡的"文本"组 中单击"文本框"按钮,选择"绘制横排文本框"命 令 (见图 4-30), 然后在主标题下方拖动绘制文本 框, 如图 4-31 所示。

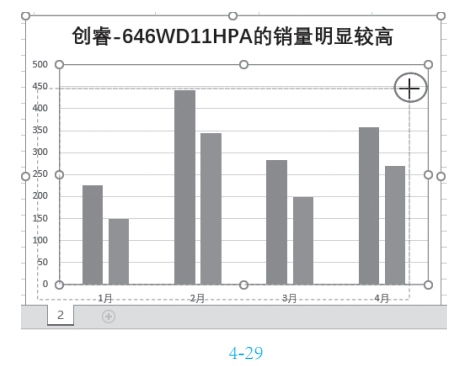

| ſ      | 插) | λ.       | 页面布局 |                          | 数据                    | 审阅                               | 视图           | 帮助           | ♀ 操作说明搜索                 |               |                        |            |          |          |                                                                    |                  |
|--------|----|----------|------|--------------------------|-----------------------|----------------------------------|--------------|--------------|--------------------------|---------------|------------------------|------------|----------|----------|--------------------------------------------------------------------|------------------|
| Jan 10 | 表标 |          |      | □ 联机图片<br>○ 形状 -<br>● 图标 | ि Sma<br>⑦ 3D<br>副 屏幕 | artArt<br>模型<br>(截图 <del>-</del> | 計 获取<br>● 我的 | 加载项<br>加载项 、 | は、L・凸・<br>推荐的<br>図表 し・位・ | ()<br>地理<br>· | ■<br>同<br>対応<br>で<br>文 |            | 折线 柱形 盈亏 | 切片器 日程表  | €<br>E<br>E<br>E<br>E<br>E<br>E<br>E<br>E<br>E<br>E<br>E<br>E<br>E |                  |
|        |    |          |      | 1812                     |                       |                                  | 1 JH3        | 影明           | 121.84                   |               | 2                      | <b>油</b> 示 | 还知道      | 100,2268 | 195152                                                             | 金制橫排文本框(H)       |
|        |    | $\times$ | ~ .  | Ger                      |                       |                                  |              |              |                          |               |                        |            |          |          |                                                                    | □ _ 竖排文本框(V) ↓ ↓ |

#### **冬** 4-30

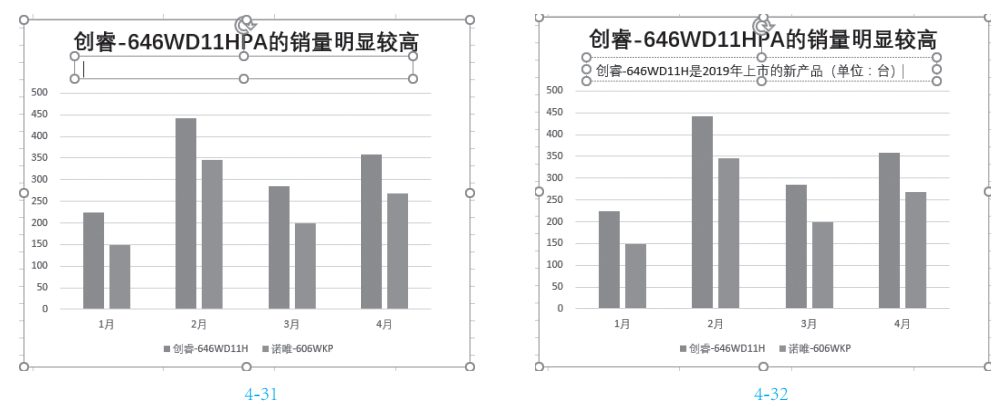

3 释放鼠标光标即可定位在文本框中,输入副标题文字,如图 4-32 所示。

④ 在建立两个标题后,它们是靠左、靠右,还是居中放置,可根据设计思路而定。如果想移动其位置, 可以将鼠标指针指向标题框的边线上,出现黑色四向对拉箭头时,按住鼠标左键拖动即可移动其位置,如 图 4-33 所示为拖动两标题左对齐的效果。

#### 知识扩展

文本框不仅可以用来添加副标题,有时图表内一些重要的信息也可以添加文本框来进行强 调。在图表中添加文本框有一点需要注意,即一定要先选中图表再执行插入操作,这时绘制的文 本框是无边框无填充色的,输入文字后就像一个无背景的 PNG 图一样,无论放在什么位置使用 都是合适的。如果未选中图表而执行插入文本框的操作,那么绘制出的文本框是灰色框线且白色 填充色,若此时图表底纹不是白色,或者将文本框绘制到图表的系列上,则显示得很不协调。

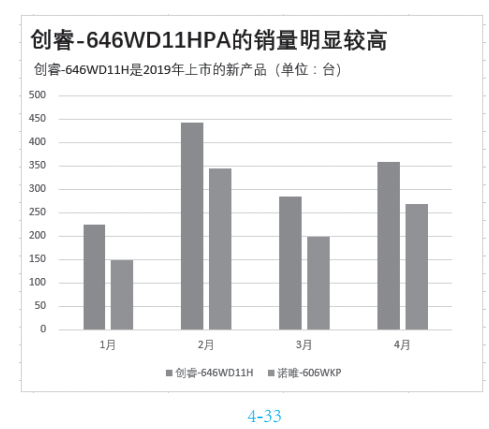

#### ◎专家提示

图表的主标题是让人能瞬间捕捉图表的 主要信息,因此要给出足够的空间位置,不 能过于狭窄,可以使用较大的字号。除了标 题区要突出外,还要注意一定要将想表达的 关键信息写入标题文字,如"5月份开始会 员量开始逐渐提升""某产品的销售额未达 标""企业上半年利润呈下降趋势"等。将 想表达的关键信息写入标题,可以起到限 制读者的理解偏差、明确表明图表目的的作 用,让人很快找到重点。

# 4.3.3 更改图表的数据源

建立图表后,如果需要重新更改图表的数

据源,不需要重新建立图表,可以在当前图表 中更改。因为在原图表上更改图表的数据比新 建图表要省力得多,它会沿用原格式,并且更 改图表数据源可以立即查看到不同的分析结 果。但有一点要注意的是,在更改图表的数据 源之后,需要重新核实一下图表的标题是否合 适,如果其不能表达当前图表的主题,则需要 重新修改。

下面以如图 4-34 所示的图表为例,学习更 改图表数据源的方法及查看不同的分析结果。

① 选中图表,用于建立图表的数据源区域会显示几种颜色的框线,系列显示为红框、分类显示为紫框、数据区域显示为蓝框,如图 4-34 所示。

| A A  | Б                                          | C                       | D                             | E                       | F          | G     | H                                       | т     | J     | K     |
|------|--------------------------------------------|-------------------------|-------------------------------|-------------------------|------------|-------|-----------------------------------------|-------|-------|-------|
| 城市   | 1月均价                                       | 2月'                     | 3月'                           | 4月'                     | 5月'        | 6月'   | [月]                                     | 8月'   | 9月'   | 10月'  |
| 1 北京 | 58439                                      | 58150                   | 58435                         | 58605                   | 58352      | 58277 | 58096                                   | 57951 | 57809 | 57609 |
| 上海   | 50962                                      | 51129                   | 51530                         | 51234                   | 50816      | 51176 | 51408                                   | 51772 | 52164 | 52294 |
|      | <b>北京</b><br>: 万元/m <sup>2</sup> )<br>1月均价 | 家、上洋<br>2月 <sup>-</sup> | <b>身两地</b> 月<br><sup>3月</sup> | 号价变云<br>4月 <sup>1</sup> | <b>加趋势</b> | -     | · + · · · · · · · · · · · · · · · · · · |       |       |       |

**冬** 4-34

? 将鼠标指针指向蓝色边框的右下角(见图 4-35),按住鼠标左键进行拖动重新框选数据区域(见图 4-36),被包含的数据就绘制图表,不包含的就不绘制。通过这个方式就改变了图表的数据源。如图 4-37 所示为更改数据源后对应的图表。

| 4 | A  | В     | С     | D     | E     | F     | G        | Н     | I     | J     | K     |  |
|---|----|-------|-------|-------|-------|-------|----------|-------|-------|-------|-------|--|
| 1 | 城市 | 1月均价  | 2月'   | 3月'   | 4月'   | 5月'   | 6月'      | 7月'   | 8月'   | 9月'   | 10月'  |  |
| 2 | 北京 | 58439 | 58150 | 58435 | 58605 | 58352 | 58277    | 58096 | 57951 | 57809 | 57609 |  |
| 3 | 上海 | 50962 | 51129 | 51530 | 51234 | 50816 | 51176    | 51408 | 51772 | 52164 | 52294 |  |
|   |    |       |       |       |       |       | <u> </u> | a)    |       |       |       |  |

|--|

|   | A  | В     | C     | D     | E     | F     | G     | H     | I     | J     | K     |       |
|---|----|-------|-------|-------|-------|-------|-------|-------|-------|-------|-------|-------|
| 1 | 城市 | 1月均价  | 2月'   | 3月'   | 4月'   | 5月'   | 6月'   | 7月'   | 8月'   | 9月'   | 10月'  |       |
| 2 | 北京 | 58439 | 58150 | 58435 | 58605 | 58352 | 58277 | 58096 | 57951 | 57809 | 57609 |       |
| з | 上海 | 50962 | 51129 | 51530 | 51234 | 50816 | 51176 | 51408 | 51772 | 52164 | 52294 | 5     |
| 4 | ~  |       |       |       |       |       |       | h     |       |       | C     | $\nu$ |

#### 图 4-36

另外,当需要建立相同类型的图表时,比如建立了1月份的图表,需要再建立2月份的、3 月份的等,可以先复制一份图表,然后只要重新修改数据源即可,可以省去很多编辑图表的过程。 但这时更改数据源需要打开"选择数据源"对话框来操作。

|                                                                                                    | A                                                                                                    | В                                     | с     | D                                   | Ξ             | Ŧ          | G     | H     | I     | J     | K     |
|----------------------------------------------------------------------------------------------------|----------------------------------------------------------------------------------------------------|---------------------------------------|-------|-------------------------------------|---------------|------------|-------|-------|-------|-------|-------|
| 1                                                                                                    | 城市                                                                                                    | 1月均价                                  | 2月'   | 3月'                                 | 4月'           | 5月'        | 6月'   | 7月'   | 8月'   | 9月'   | 10月'  |
| 2                                                                                                    | 北京                                                                                                    | 58439                                 | 58150 | 58435                               | 58605         | 58352      | 58277 | 58096 | 57951 | 57809 | 57609 |
| 3                                                                                                    | 上海                                                                                                    | 50962                                 | 51129 | 51530                               | 51234         | 50816      | 51176 | 51408 | 51772 | 52164 | 52294 |
| 4<br>5<br>6<br>7<br>8<br>9<br>10<br>11<br>12<br>13<br>14<br>15<br>16<br>17<br>18<br>19<br>20<br>21<br>22<br>22<br>23 | <ul> <li>(半位</li> <li>60000</li> <li>58000</li> <li>54000</li> <li>54000</li> <li>52000</li> <li>50000</li> <li>0</li> </ul> | 北<br>デ 元/m <sup>2</sup> )<br>1月時份 2月、 | 京、上?  | ● <b>每两地</b><br>「 5月 6<br>→ 11末 — 」 | 房 <b>价变</b> 之 | <b>动趋势</b> | 10,91 | · +   |       |       |       |

#### **冬** 4-37

 例如当前图表如图 4-38 所示,将图表复制到 2月份统计表中,可以看到图表还保持与原图表一样,如图 4-39 所示。

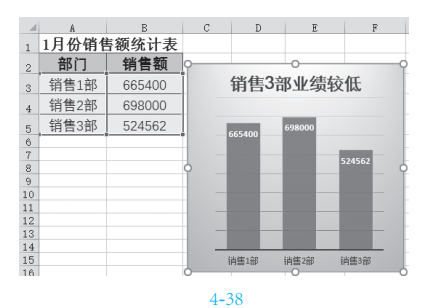

② 这时选中复制得到的图表,在"图表工具-设计"选项卡的"数据"选项组中选择"选择数据" 命令按钮(见图4-39),打开"选择数据源"对话框。

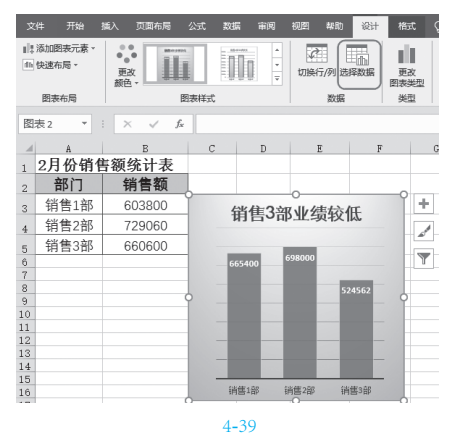

3 单击"图表数据区域"右侧的 ●按钮(见图 4-40)回到工作表中重新选择数据源(当前例子需要切换到"2月销售统计"工作表中选取),如图 4-41 所示。

选择数据源 × ? 1 图表数据区域(D): ='1月销售统计'!\$A\$3:\$B\$5 I 切换行/列(W) 图例项(系列)(S) 水平(分类)轴标签(C) □ 添加(A) □ 编辑(E) ★ 删除(R) ▲ ▼ ☞ 编辑① 销售1部 ☑ 系列1 销售2部 销售3部 隐藏的单元格和空单元格(H) 确定 取消

**冬** 4-40

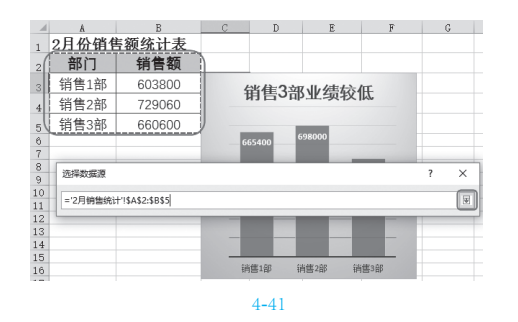

④选择完成后,单击 
进择完成后,单击 
按钮,可以看到图表的数据源被更改了,而图表样式不做任何更改,如图 4-42所示。

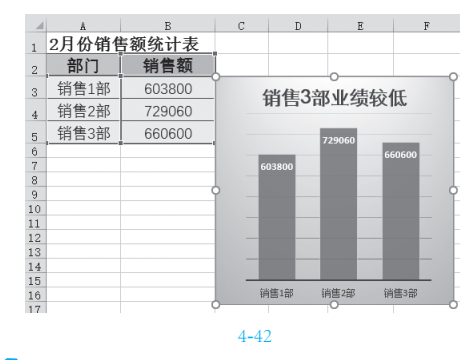

# <u>专家提示</u>

在更改图表数据源后,要相应地将图表 的标题修改为与当前数据贴合的标题。

知识扩展

图表的数据源也可以是不连续的,只要 建立图表时按 Ctrl 键,依次选中不连续的区

| 2件 开               | 始 插入 页面布                      | 局 公式 数据                       | 审阅          | 祝田                         | AARD Ç   | 操作说明       | 88       |                 |          |          |
|--------------------|-------------------------------|-------------------------------|-------------|----------------------------|----------|------------|----------|-----------------|----------|----------|
|                    | ? III 🛋                       | ©形状・ ◎30<br>参断标 晶用            | ・模型<br>尊載四・ | 11 gan                     | 1030 (P  | ■ ?<br>推荐的 | 二维柱形     | nn (            | (B) =    | <b>.</b> |
| 视表 数据进<br>表        | 4税表 -<br>格                    | 管 SmartArt<br>建图              |             | 09 598538<br>209           | 800 · 10 | 田市         | dDa      |                 |          |          |
| 1                  | * I X 🗸                       | fx 凌跃-515W                    | DPD         |                            |          |            | 三维柱形     | 8               |          |          |
| <br>月份<br>1月<br>2月 | B<br>创音-646WD11<br>225<br>442 | C<br>H 诺唯-606WH<br>149<br>345 | .P 凌a       | D<br>£-515WD<br>158<br>226 | PD       | E          |          |                 | 18<br>== | 90       |
| 3月                 | 284                           | 199                           |             | 206                        |          |            | <u> </u> |                 |          |          |
| 4月                 | 358                           | 269                           |             | 289                        |          |            | 三维条形     | 图               |          |          |
| -                  |                               |                               |             |                            |          |            |          | 5               | 缰        |          |
|                    |                               |                               |             |                            |          |            | 11 更多    | 住形图( <u>M</u> ) |          |          |
|                    |                               |                               | <u>冬</u>    | 4-43                       |          |            |          |                 |          |          |
|                    |                               |                               |             |                            |          |            |          |                 |          |          |

## 域(见图 4-43), 然后执行图表的创建即可 依据选中的数据源创建图表。

# 4.3.4 数据源决定图表显示

有些时候我们见到的专业图表,实际上数 据源都是经过组织处理的,可以说数据源决定 了图表的显示。在本小节中将给出几个例子, 同时传达这样一个概念,因为能灵活组织数据 源来展现高级图表,需要长期的使用和经验的 积累。

例如,在 Excel 2016 之后的版本中提供了 一种能展示二级分类的旭日图,如图 4-44 所 示,它的数据源就是组织为如图 4-45 所示的 样式。

如图 4-46 所示的图表中显示了一根平均 线,这不是手工画出的线条,而是使用函数求 解出的平均值,并将数据源组织成如图 4-47 所 示的样式。

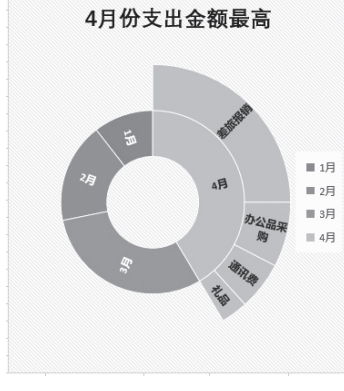

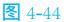

|   | A  | В     | C     |
|---|----|-------|-------|
| 1 | 月份 | 项目    | 金额(万) |
| 2 | 1月 |       | 8.57  |
| 3 | 2月 |       | 14.35 |
| 4 | 3月 |       | 24.69 |
| 5 | 4月 | 差旅报销  | 20.32 |
| 6 |    | 办公品采购 | 6.20  |
| 7 |    | 通讯费   | 4.63  |
| 8 |    | 礼品    | 2. 57 |

**冬** 4-45

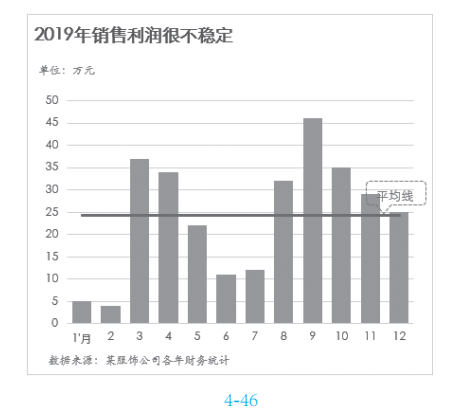

| C2 |     | •  | : × ✓ fx =AVERAGE(\$B\$2:\$B\$13) |   |   |   |  |  |  |
|----|-----|----|-----------------------------------|---|---|---|--|--|--|
| 1  | A   | В  | C                                 | D | E | F |  |  |  |
| 1  | 月份  | 盈利 | 平均线                               |   |   |   |  |  |  |
| 2  | 1'月 | 5  | 24.33                             |   |   |   |  |  |  |
| 3  | 2   | 4  | 24.33                             |   |   |   |  |  |  |
| 4  | 3   | 37 | 24.33                             |   |   |   |  |  |  |
| 5  | 4   | 34 | 24.33                             |   |   |   |  |  |  |
| 6  | 5   | 22 | 24.33                             |   |   |   |  |  |  |
| 7  | 6   | 11 | 24.33                             |   |   |   |  |  |  |
| 8  | 7   | 12 | 24.33                             |   |   |   |  |  |  |
| 9  | 8   | 32 | 24.33                             |   |   |   |  |  |  |
| 10 | 9   | 46 | 24.33                             |   |   |   |  |  |  |
| 11 | 10  | 35 | 24.33                             |   |   |   |  |  |  |
| 12 | 11  | 29 | 24.33                             |   |   |   |  |  |  |
| 13 | 12  | 25 | 24.33                             |   |   |   |  |  |  |

#### **冬** 4-47

如图 4-48 所示的图表中标出了最高点与最 低点,这两个点并非手工标注的,而是将图表 的数据源重新组织,自动求解最高值与最低值 (见图 4-49),使用这样的数据源来创建图表, 而当最大值和最小值发生变化时,图表中也会 自动发生变化。比如要查看 B 产品的盈利趋势, 则只要更改 A 列的数据即可,图表便会自动 生成。

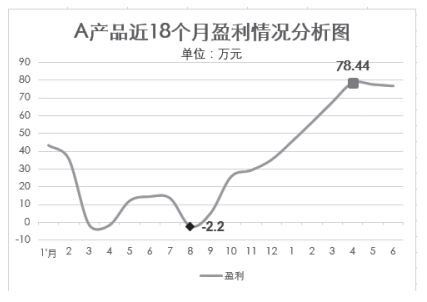

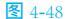

| A  |     | В     | С     | D    |
|----|-----|-------|-------|------|
| 1  | 月份  | 盈利    | 最大值   | 最小值  |
| 2  | 1'月 | 43.32 | #N/A  | #N/A |
| 3  | 2   | 35.8  | #N/A  | #N/A |
| 4  | 3   | -1.2  | #N/A  | #N/A |
| 5  | 4   | -1.68 | #N/A  | #N/A |
| 6  | 5   | 12.1  | #N/A  | #N/A |
| 7  | 6   | 14.5  | #N/A  | #N/A |
| 8  | 7   | 13.6  | #N/A  | #N/A |
| 9  | 8   | -2.2  | #N/A  | -2.2 |
| 10 | 9   | 5.2   | #N/A  | #N/A |
| 11 | 10  | 25.62 | #N/A  | #N/A |
| 12 | 11  | 29.31 | #N/A  | #N/A |
| 13 | 12  | 35.2  | #N/A  | #N/A |
| 14 | 1   | 45.4  | #N/A  | #N/A |
| 15 | 2   | 56.3  | #N/A  | #N/A |
| 16 | 3   | 67.61 | #N/A  | #N/A |
| 17 | 4   | 78.44 | 78.44 | #N/A |
| 18 | 5   | 77.53 | #N/A  | #N/A |
| 19 | 6   | 76.65 | #N/A  | #N/A |

图 4-49

另外,如果选择数据源后建不出正确的 图表,也要学会核实数据源,找出问题所在。 如图 4-50 所示,看似数据源没有问题,但建立 的图表显然是错误的。这是因为"年份"这一 列数据默认是数值,程序将它如同后面的 B、 C、D 列一样识别为一个分类,而不是作为水 平轴。作为水平轴的数据必须是文本数据,所 以当出现这种错误时,一定要学会从数据的组 织方面去找原因。

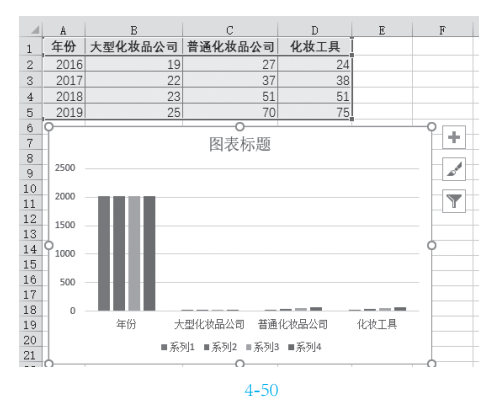

把"年份"列中数据后都添加"年", 如"2016年""2017年"等。或者先设置单 元格的格式为"文本"格式,再重新输入 "2016""2017"等。实现转换后,图表即可正 确显示,如图 4-51 所示。

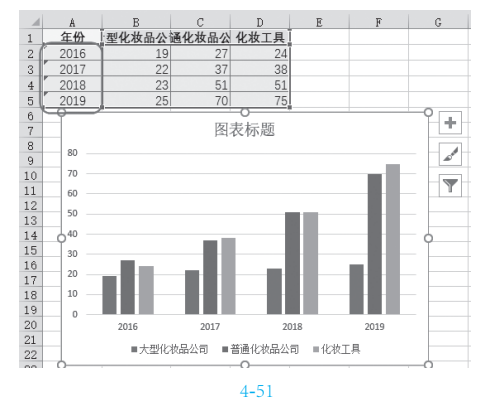

#### 4.3.5 切换数据行列

当数据源是即有行标签又有列标签的二 维表格时,创建图表时程序会默认自动判断哪 些数据作为行标签,哪些数据作为系列。如 图 4-52 所示的表格,产品名称可以作为系列, 月份也可以作为系列,如何切换数据行列关键 在于建立图表的表达重点和比较目的是什么。

如果程序默认的结果不是自己需要的, 则可以通过切换行列来重新更改图表的表达 重点。

| 1 | A  | В           | С         | D          |
|---|----|-------------|-----------|------------|
| 1 | 月份 | 创睿-646WD11H | 诺唯-606₩KP | 凌跃-515WDPD |
| 2 | 1月 | 225         | 149       | 158        |
| 3 | 2月 | 442         | 345       | 226        |
| 4 | 3月 | 284         | 199       | 206        |
| 5 | 4月 | 358         | 269       | 289        |
|   |    |             |           |            |

**冬** 4-52

根据如图 4-53 所示的数据源,创建堆积柱 形图,默认将产品名称作为系列,将月份作为 类别,侧重点在于比较哪个月份中的总销售额 最高。

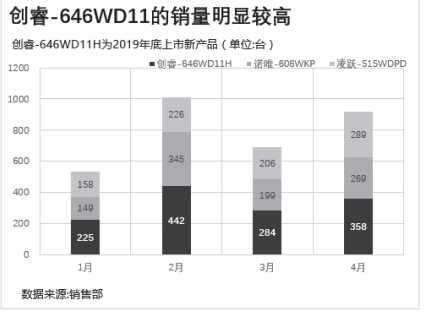

**冬** 4-53

如果想比较在这几个月中哪个产品的总 销售额最高,则在"图表工具-设计"选项卡 的"数据"组中单击"切换行列"按钮,即可 看到图表中的数据系列切换了显示方式,如 图 4-54 所示。

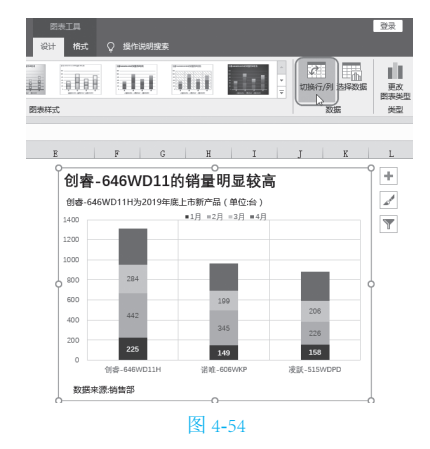

#### 4.3.6 更改创建的图表类型

在建立图表后,如果发现建立的图表不 能很好地体现分析结果,可以更改创建的图表 类型。因为每一种图表类型都有其表达的侧重 点,这个在上面 4.2 小节中已经做过分析。例 如在下面的图表中,要将簇状柱形图更改为堆 积柱形图,稍后再来分析它们的表达重点不同 之处在哪里。

1 如图 4-55 所示为原图表,选中图表,在 "图表工具-设计"选项卡的"类型"组中选择"更 改图表类型"命令,打开"更改图表类型"对话框。

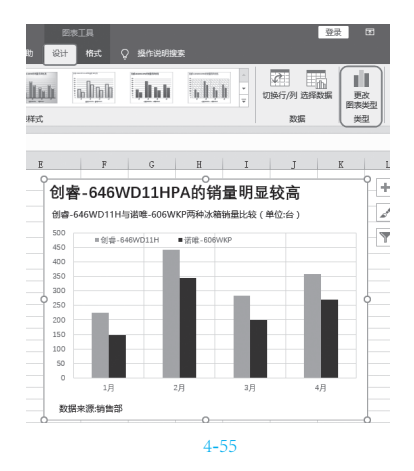

2 首先在列表中选择图表类型,接着再在右侧 选择子图表类型,如图 4-56 所示。

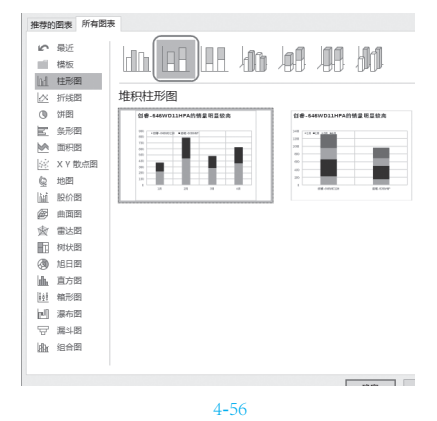

③ 单击"确定"按钮,可以看到图表在保留原 有格式的基础上更改了类型,如图 4-57 所示。对 图表进行分析可以看到,当前的堆积柱形图可以更好 地比较哪个月份的总销量是最高的。

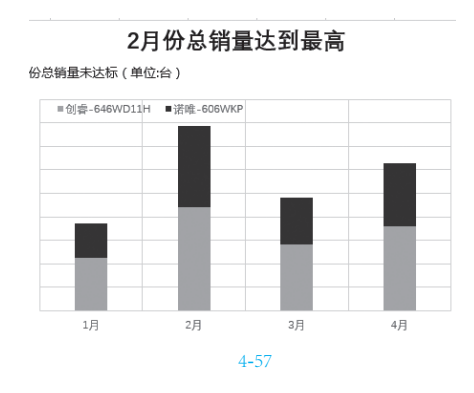

### 4.3.7 图表中对象的显示或隐藏

一张默认的图表中会包含多个对象,但在 图表的编辑及美化过程中,为了获得满意的效 果,往往会涉及多次进行对象的显示或隐藏设 置。对于隐藏图表中的对象,可以直接利用删 除的办法,而如果要重新显示出某个对象,我 们则需要知道应该从哪里去开启。

如图 4-58 所示为默认图表所包含的对象, 如图 4-59 所示的图表则是删除了垂直轴和水平 轴网格线,然后又添加了主要垂直轴网格线和 值标签。

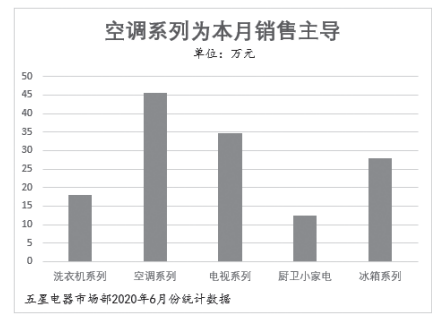

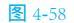

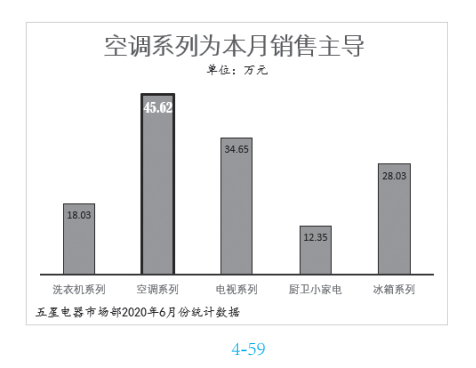

●选中图表,然后鼠标指针指向垂直轴,单击即可选中(见图 4-60),按 Delete 键即可删除。接着鼠标指针指向水平轴网格线,按 Delete 键删除。如图 4-61 所示为删除两个对象后的图表效果。

2 如果要为图表添加对象,则选中图表,单击 右上角的"图表元素"按钮(一张图表包含的所有对 象都在这个菜单中)。在弹出的下拉菜单中选中"数 据标签"复选框,可以看到图表中添加了数据标签, 如图 4-62 所示。(所有的对象前都有一个复选框,想 显示某个对象时就选中它,不需要显示某个对象时 就取消它。)

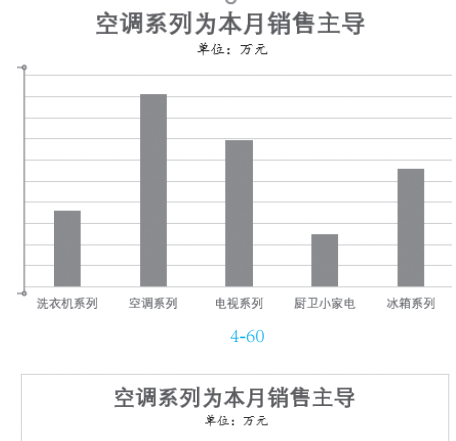

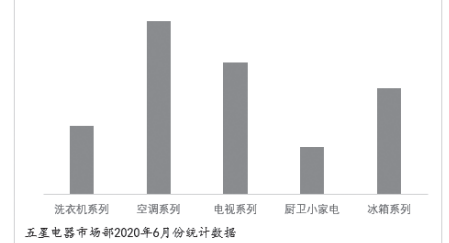

**圣** 4-61

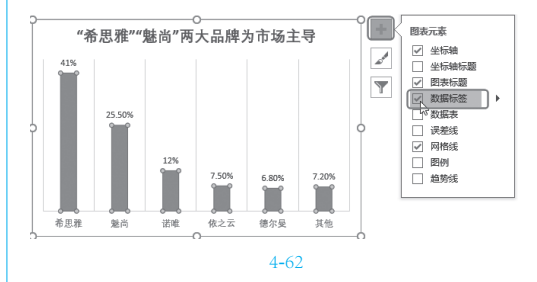

# 令家提示

对象的显示或隐藏操作是一项非常简单的操作,但是对于图表的编辑和美化也是非 常重要的。隐藏对象一般是在选中对象后, 直接按 Delete 键;但如果想重新显示某个对 象,那么一定要知道到哪个位置去操作。

# 4.4 >掌握图表的编辑技术

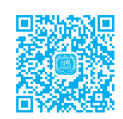

默认的图表无论是在表达主题的程度还是在外观效果上都很难满足设计的初衷,一般都需要 经过一项、两项,甚至很多项的编辑操作,才可以把图表设计得更专业。

这些设置操作虽然简单,但对图表的调整过程是很重要的,只有把这些基本的操作技术用熟了,才有可能具备设计图表、预想图表达到某一种效果的能力。

### 4.4.1 更改坐标轴的默认刻度

在选择数据源建立图表时,程序会根据当 前数据自动计算刻度的最大值、最小值及刻度 单位,一般情况下不需要去更改。但有时为了 改善图表的表达效果,可以重新更改坐标轴的 刻度。如图 4-63 所示是一个折线图,因为整 体数据范围只在 50 000~60 000 变化,这时我 们看到数据的变动趋势在这个默认图表中展现 的非常不明显,这时调坐标轴的刻度显得非常 必要。

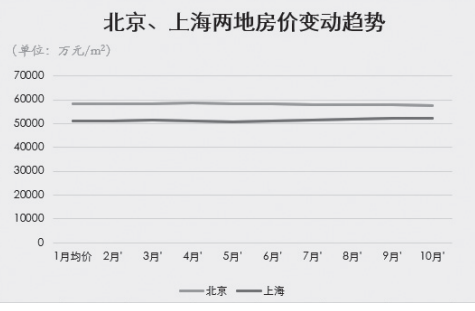

**冬** 4-63

① 在垂直轴上双击鼠标,打开"设置坐标轴格式"右侧窗格。

②单击"坐标轴选项"标签,在"坐标轴选项"标签,在"坐标轴选项"栏中将"最小值"更改为"50 000",接着再将"最大值"更改为"60 000",刻度的单位也可以根据实际情况重新设置,如图 4-64 所示。由于刻度值的改变,我们可以比较清晰地看到两个系列呈现的变化趋势,如图 4-65 所示。

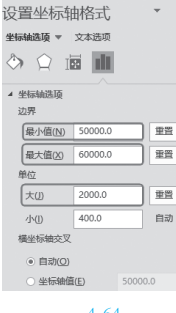

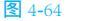

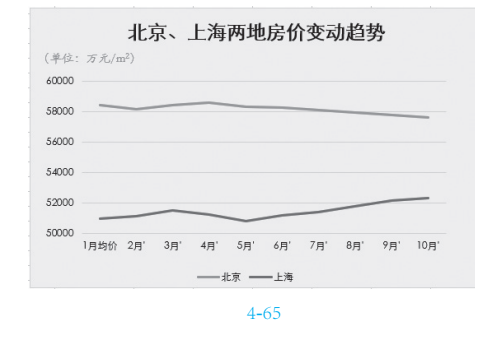

# ②专家提示

当对坐标轴的刻度进行更改后,等于对 刻度的值进行了固定(默认是自动),如果 后期要在这张图表上通过更改数据源创建新 的图表,刻度值就不会自动根据数据源值而 变化了。因此,如果出现这种情况,应该知 道根据需要再去重新设置刻度的值,或者在 刻度设置框右侧单击"重置"按钮则可以让 刻度恢复到自动状态。

# **4.4.2** 更改水平轴与垂直轴的 交叉位置

分类轴一般是指水平轴,垂直轴称为数 值轴(但条形图正好相反,它的水平轴为数值 轴)。垂直轴与水平轴的交叉位置默认在左侧, 有时为了达到图表分隔的效果,可以重新设置 垂直轴与水平轴的交叉位置。如图 4-66 所示的 图表,垂直轴显示到图表的中间,就是通过此 项设置来实现的。

① 在水平轴上双击,打开"设置坐标轴格式" 窗格。

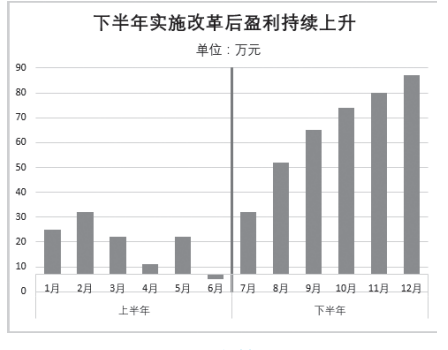

**冬** 4-66

 ② 单击"坐标轴选项"标签按钮,展开"坐标 轴选项"栏,在"纵坐标轴交叉"栏中选中"分类编 号"单选按钮,并设置值为"7",如图 4-67 所示。

| 设置坐标轴格式 ▼ ×<br>坐标轴选项 ▼ 文本选项       |
|-----------------------------------|
|                                   |
| ▲ 坐标轴选顶                           |
| 坐标轴美型                             |
| <ul> <li>● 根据数据自动选择(Y)</li> </ul> |
| ○ 文本坐标轴①                          |
| ○ 日期坐标轴(凶)                        |
| 纵坐标轴交叉                            |
| ○ 自动( <u>0</u> )                  |
| ● 分类编号(E) 7                       |
| ○ 最大分类( <u>G</u> )                |
| 坐标轴位置                             |
| ○ 在刻度线上(K)                        |
| ● 刻度线之间(W)                        |
|                                   |

**冬** 4-67

设置完成后即可将坐标轴移至指定的交叉 位置,如图 4-68 所示。由于垂直轴的线条默认 是被隐藏的,因此还需要通过设置将线条显现 出来,并将垂直轴的标签移至最左端,就能实 现用 Y 轴左右分隔图表。

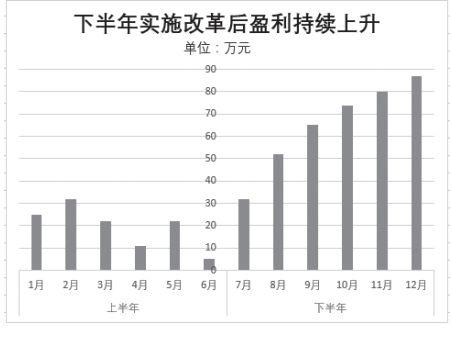

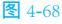

① 在垂直轴上双击,打开"设置坐标轴格式" 右侧窗格,单击"填充与线条"标签按钮,展开"线 条"栏选中"实线"单选按钮,单击"颜色"设置框 下拉按钮,可选择线条颜色,设置宽度值(即改变粗 细),如图 4-69 所示。显示出线条后,图表就有左右 分隔感了,如图 4-70 所示。

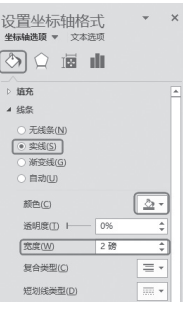

图 4-69

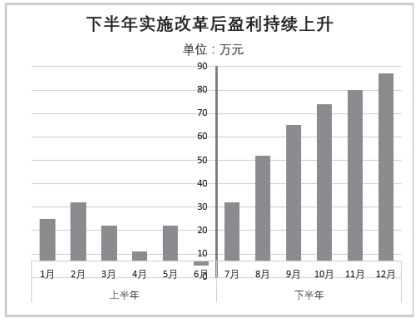

图 4-70

② 将坐标轴的刻度值移到图外(刻度值默认是显示在轴旁的)。单击"坐标轴选项"标签按钮,在 "标签"栏下单击"标签位置"右边的下拉按钮,弹 出下拉列表,选择"低",如图 4-71 所示。完成设置 后所实现的效果就是显示出坐标轴线条并将数据标签 显示到图外,如图 4-66 所示的效果。

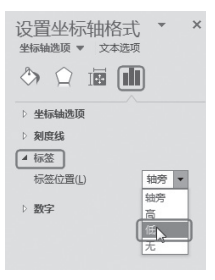

图 4-71

## 4.4.3 反转条形图的分类次序

在建立条形图时,默认情况下分类轴的 标签显示出来都与实际数据源顺序相反。如 图 4-72 所示,数据源的显示时间是从1月到8 月,但绘制出的图表是从8月到1月。要解决 这样的问题,也需要对分类轴的格式进行属性 的设置。

|    | 日份 | 会员数  | 19 | ç    |       | U       | B      |      | 6    | -    | Ģ. |      | н    | 1   |
|----|----|------|----|------|-------|---------|--------|------|------|------|----|------|------|-----|
| 2  | 1月 | 322  | 1  | VIPs | 会员    | 数量      | 隐定地    | 計长   |      |      |    |      |      |     |
| 3  | 2月 | 467  |    | 安美美  | 容中人   | =2019.A | -VIP会引 | (放爱) | 优计及: | 65 M |    |      |      |     |
| 4  | 3月 | 680  |    |      |       |         |        |      |      |      |    |      |      |     |
| 5  | 4月 | 810  |    | 8月   |       |         |        |      |      |      |    |      |      |     |
| 6  | 5月 | 1098 | 1  | 7月   |       |         |        |      |      |      |    |      |      |     |
| 7  | 6月 | 1178 |    | 6月   |       |         |        |      |      |      |    |      |      |     |
| 8  | 7月 | 1309 |    | 5月   |       | _       | _      | _    | _    | _    |    |      |      |     |
| 9  | 8月 | 1468 | ľĭ | 411  |       | _       | _      | _    | -    |      |    |      |      |     |
| 10 |    |      | -  |      |       |         |        |      |      |      |    |      |      |     |
| 11 |    |      |    | 3月   |       |         |        |      |      |      |    |      |      |     |
| 12 |    |      |    | 2月   |       |         |        |      |      |      |    |      |      |     |
| 14 |    |      |    | 19   |       | _       |        |      |      |      |    |      |      |     |
| 15 |    |      |    |      |       | 200     | 400    | 600  | 800  | 10   | 00 | 1200 | 1400 | 140 |
| 16 |    |      |    | 2.20 | ыя: . | 4882    | 中心市场   | k    |      |      |    | 1200 | 1400 |     |
| 11 |    |      |    |      |       |         |        |      | 0    |      |    |      |      |     |

图 4-72

① 在垂直轴(分类轴)上单击鼠标右键(条形) 图与柱形图相反,水平轴为数值轴),打开"设置坐 标轴格式"右侧窗格。

2 选择"坐标轴选项"标签,在"坐标轴选项" 栏同时选中"逆序类别"复选框与"最大分类"单选 按钮,如图 4-73 所示。设置完成后即可让条形图按 正确的顺序建立,如图 4-74 所示。

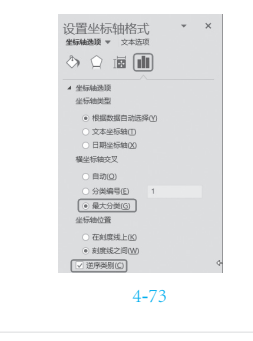

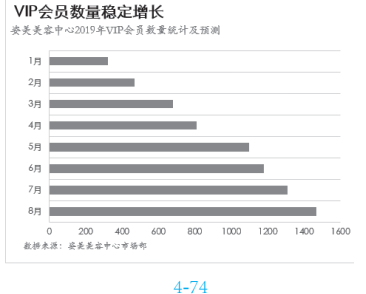

# ♥ 支家提示

如果分类轴的标签不是时间序列,是否 反转次序无关紧要。但如果是时间序列,那 么为了不违背了人正常的阅读习惯,建议按 此方法讲行反转。

#### 4.4.4 添加数据标签

数据标签实际就是系列的值,很多时候在 创建图表后都会添加上数据标签,这样会让显 示效果更加直观。如果只是添加"值"数据标 签,在前面的 4.3.7 小节我们已经介绍了,只要 在"图表元素"的菜单中选中"数据标签"复 选框即可。但是数据标签还具有其他的格式, 也可以重新设置它的显示位置。比如饼图,往 往只添加值数据标签是不够的。

 选中饼图,单击右上角的"图表元素"按钮, 在弹出的菜单中选中"数据标签"复选框,这时可以 看到图表上显示了值的数据标签(见图 4-75),而我 们想显示各个扇面的百分比值,并显示各个扇面代表 的类别名称。

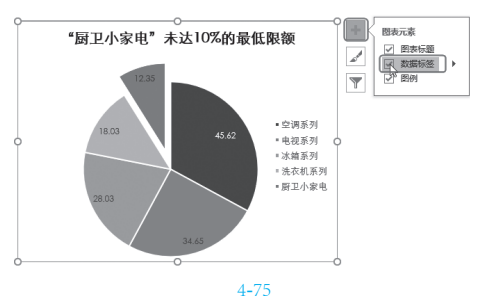

2 单击"图表元素"按钮,在弹出的菜单中选择 "数据标签",单击右侧的按钮,选择"更多选项"命 令(见图4-76),打开"设置数据标签格式"右侧窗格。

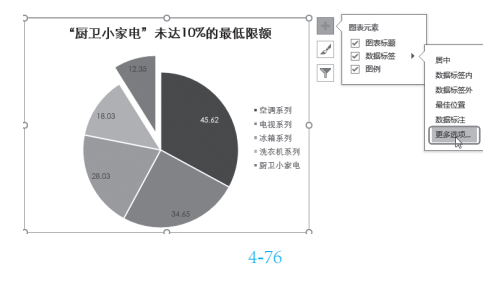

⑧ 选中 " 类别名称 " 和 " 百分比 " 复选框 , 如 图 4-77 所示。

| 设置数据标签格式 🔹         |
|--------------------|
| 标签选项 👻 文本选项        |
| 🗇 🗘 📠 🛄            |
| ▲ 标签选项             |
| 标签包括               |
| □ 单元格中的值(E)        |
| ■ 系列名称(S)          |
| ▼ 类别名称(G)          |
| 目値図                |
| ▼ 百分比(P)           |
| ✓ 显示引导线(日)         |
| □ 图例项标示(L)         |
| 分隔符(E) . •         |
| 重设标签文本( <u>R</u> ) |
| 标签位置               |
| ○居中(C)             |
| <b>冬</b> 4-77      |

④添加了数据标签后,在数据标签上单击可以 一次性选中所有数据标签,然后可以重新设置标签字 号,如图 4-78 所示。

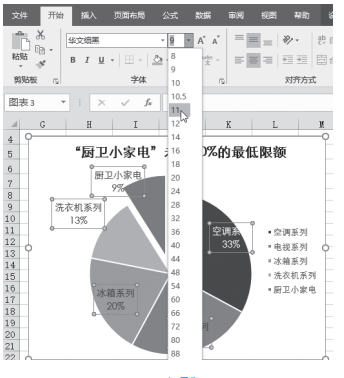

**冬** 4-78

⑤ 当发现某些标签的默认位置不合适,也可以 单独拖动调整。在数据标签上单击可以一次性选中所 有的数据标签,再在单个标签上单击选中单个标签, 当鼠标指针出现四向箭头时,按住鼠标左键拖动可移 动其位置,如图 4-79 所示。

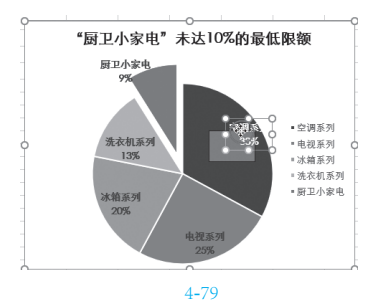

这时我们发现数据标签显示的是无小数位 的百分比值,如果想显示两位小数的百分比, 那么可以接着操作。

6 在数据标签上双击鼠标,再次打开"设置数据标签格式"对话框,展开下面的"数字"区域,单击"类别"设置框右侧下拉按钮,选择数字格式为"百分比"(见图 4-80),选择后则可以设置小数位数为"2",如图 4-81 所示。

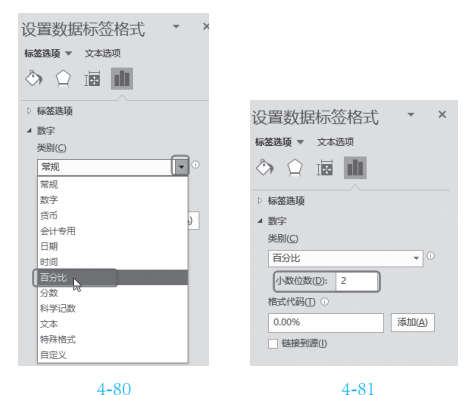

⑦ 完成上述设置后,可以看到数据标签的显示 效果,如图 4-82 所示。

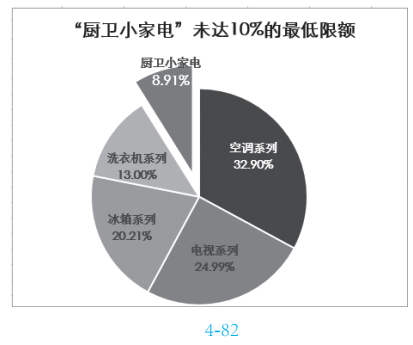

知识扩展

关于数字格式的设置并不仅仅用于坐标 轴标签,图表中其他数字对象的设置,只要 准确选中对象,其设置方法都是一样的,例 如数值轴的标签也可以改变数字格式。

如图 4-83 所示的图表的垂直轴默认为 百分比值且包含两位小数,不够简洁。这时 在垂直轴上双击鼠标,打开"设置坐标轴格

# 式"右侧窗格,设置数字格式为"数字",并设置小数位数为"1",则可以让垂直轴的数字显示为如图 4-84 所示的小数形式。

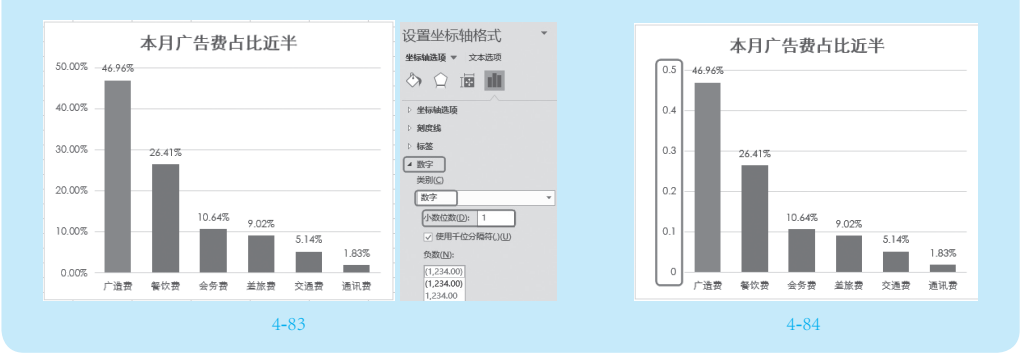

## 4.4.5 单个数据标签的特殊设计

有时为了达到突出显示的目的会着重显 示某一个数据标签,如最大值标签、最小值标 签,甚至只显示最重要的数据标签,要达到这 样的目的最主要的是选中单个数据标签,选中 之后无论是进行删除操作还是特殊的格式化设 置都很简单。

① 添加数据标签后,在标签上单击,这时看到 选中的是所有数据标签(见图 4-85),然后再在目标 数据标签上单击就可以单独选中,如图 4-86 所示。

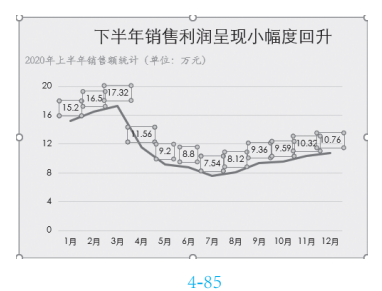

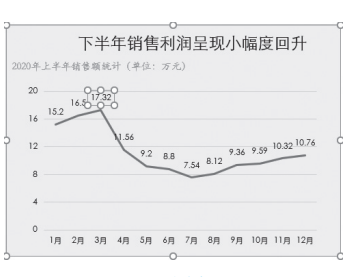

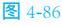

2 选中后则可以单独更改字号,设置颜色等, 如图 4-87 所示。

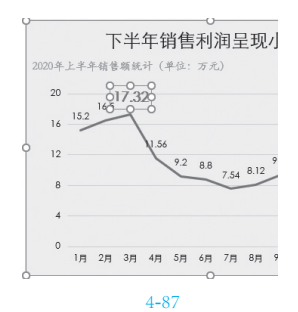

3 在本例中按相同的方法选中最小值数据标签 并进行特殊设置,然后再依次将其他的标签都删除, 效果如图 4-88 所示。

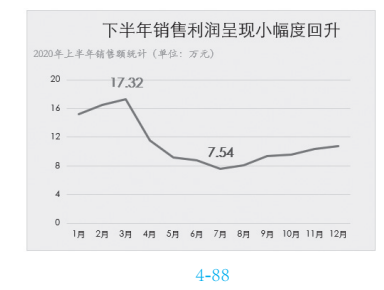

本例使用的是折线图,因为折线图是由多 个数据点组成的,与数据标签一样,也可以对 单个数据点进行设置,并且其选中方式与上面

冬

表在工作总结与汇报中的应用

选择单个数据标签是一样的,因此在这里也介 绍一下。

① 在折线上单击,选中的是折线图所有的数据 点(见图 4-89),然后再在最高值的数据点上单击则 单独选中这一个数据点,如图 4-90 所示。

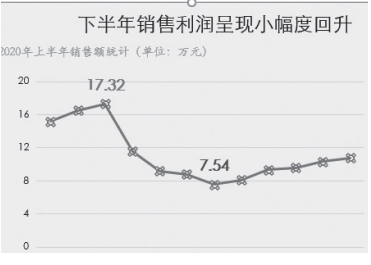

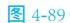

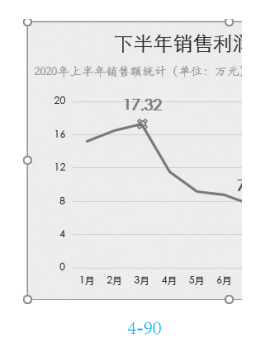

2 选中后则可以为这个数据点进行特殊的设置, 以增强图表的可视化效果,如图 4-91 所示。(关于折 线图线条及数据点美化的具体操作办法,在后面的小 节中将会做出介绍)。

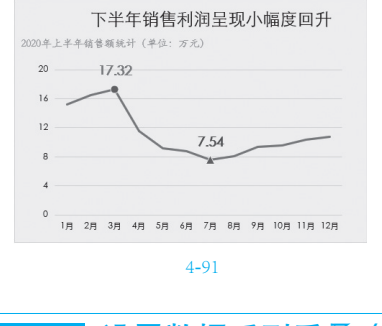

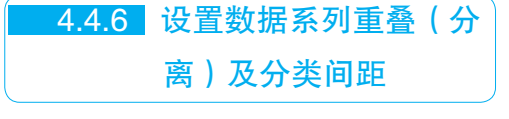

数据系列可以设置重叠或分离显示,也可

#### 以通过设置分类间距来获取不同的图表效果。

① 在图表任意数据系列上双击鼠标,在右侧窗 格中,可以看到当前图表的"系列重叠"处的值,如 图 4-92 所示(这是默认值)。

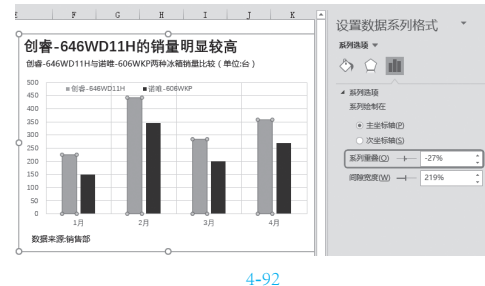

② 例如将"系列重叠"处的值调整为"50%", 图表的显示效果如图 4-93 所示。

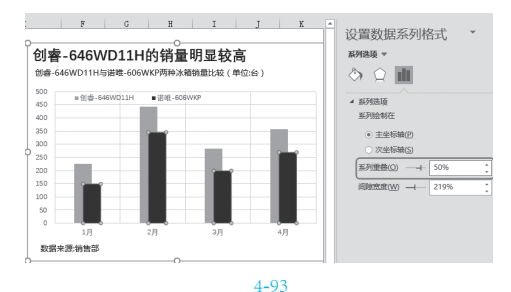

③ 更改"间隙宽度"处的值可以让分类间的距 离增大或减小,如图 4-94 所示减小了间隙宽度,从 而让柱子变得很宽。

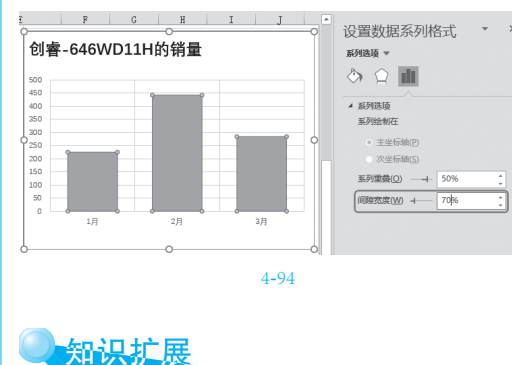

如果将间隙宽度调整为0,又可以获取 另一种视觉效果的图表,即所有柱子连接在 一起,如图 4-95 所示。

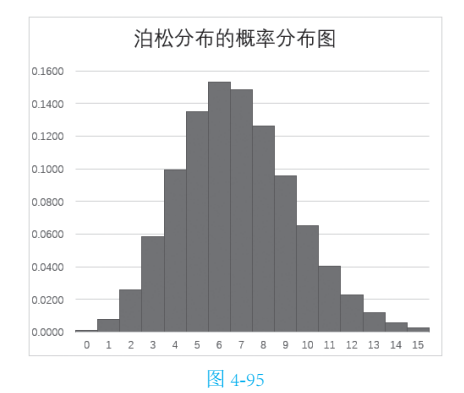

# 4.5 >图表对象颜色、线条自定义美化

图表的数据源安排、标题编辑、坐标轴编辑、数据标签添加等可以看作是对图表布局样式的 调整,除此之外,图表的制作还有一个必不可少的步骤,那就是美化。二者相结合才可以让图表 在设计上更加可视化、视觉上更具美感。

在图表中对象的填充颜色及线条颜色、样式的设置是图表美化的基础,但图表的美化要保持 简洁、要配色合理、要突出对比,这些都要有清晰的设计思路。

#### <u>4.5.1</u> 图表美化的原则

由于图表对视觉化的要求越来越高,因此 美化图表要从设计的原则出发,比如简洁、对 比、整体协调性等。只有时刻以这些原则来审 视并调整你的图表,才能使最终的图表具有专 业特质。

#### 1. 最大化墨水比

最大化数据墨水比这个设计理念应用到 图表中指的是一幅图表的绝大部分笔墨应该用 于展示数据信息,每一点笔墨都要有其存在的 理由。

一张图表中,像柱形、条形、扇面等代表 的是数据信息,像网格线、坐标轴、填充色等 都称为非数据信息。当然我们也并不是说要大 刀阔斧地把所有非数据元素砍光,这样的图表 会过于简单,甚至简陋。非数据元素也有其存 在的理由,它用于辅助显示、美化修饰,让 图表富有个性色彩,具备较好的视觉效果。因 此,我们要求的是最大化数据墨水比,它的公 式为:=1-可被去除的而不损失任何数据信息的墨水比例,而不是绝对的只等于1。总之是 让该存的东西存在,不该存在的东西消失。

具体来说,可以从两个方面来最大化数据 墨水比。

(1)减少和弱化非数据元素

背景填充色因图而异,需要时使用 淡色。

> 网格线有时不需要,需要时使用淡色。 坐标轴有时不需要,需要时使用淡色。 图例有时不需要。 慎用渐变色。 不需要时应用 3D 效果。

(2) 增强和突出数据元素

在弱化非数据元素的同时即增强和突出了 数据元素。

如图 4-96 和图 4-97 所示的两张图表都是 最大化数据墨水比的成功范例,做到该删除的 删除,该保留的保留,该弱化的弱化。

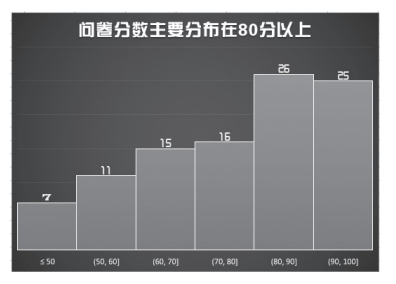

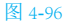

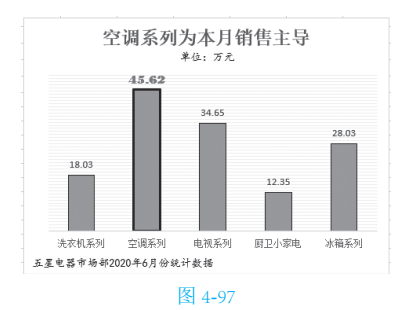

#### 2. 突出对比

对于图中需要重点说明的重要元素,可 以运用对比强调的原则。做过强调处理的图表 可以帮助读者迅速抓住重要信息,同时调动兴 趣。要强调重要元素,可以运用多种手段,如 字体(大小、粗细)、颜色(明暗、深浅)以 及添加额外图形图片修饰等。如图 4-98 所示 的图表对重要的扇面进行了颜色强调、分离强 调、数据标签放大强调。

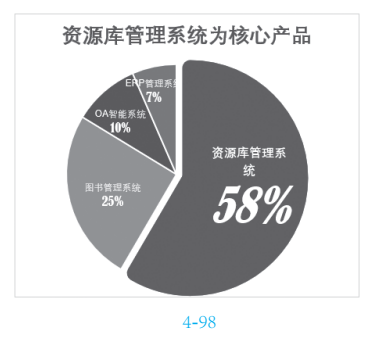

#### 3. 专业配色

色彩是一门艺术,若非专业设计人士,极 少数人会把色彩运用得花里胡哨,不过也难以 达到专业的效果。由于大多职场人士都非美术 专业出身,而真正学会色彩产生、色彩属性、 色彩象征等相关理论并且还能运用自如,这又 非一朝一夕之功。所以我们必须要以最短的时 间对色彩有基本的了解,并懂得一些基本的配 色技巧。先从模仿开始,做得多了,潜移默化 中自然对配色会有自己的一番见解。

下面给出几个常用的配色方案以做参考。

#### 单数据系列的配色

当图表只有单数据系列时,因为不会与其 他颜色发生冲突,所以配色相对容易些,可以 根据应用场合选择即可。

#### 协调自然的同色系配色

同色系的配色组合其优点为:给人感觉是 高雅、文静、协调自然,并且操作简易,容易 为初学者掌握。但是也有可能导致画面平淡, 对象间的区分度不够,对比力度不强,容易忽 视对象间的差别。如图 4-99 和图 4-100 所示都 为同色系搭配的效果。

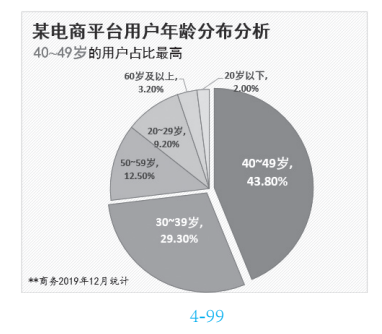

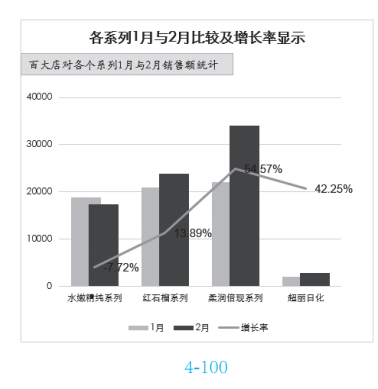

#### 黑色 / 灰色与鲜亮彩色的搭配

就像人们穿衣服一样,黑色与灰色被称 之为百搭色。就心理学角度而言,灰色带有严 肃、含蓄、高雅的心理暗示,可让所搭配的鲜 亮的颜色,轻易融入稳重的商务会议。因此黑 色/灰色与鲜亮彩色也可以有不凡的表现,例 如橙灰搭配,黑蓝搭配、黑黄搭配等,都有很 好的效果。如图 4-101 和图 4-102 所示为黑灰 色与其他颜色搭配的图表。

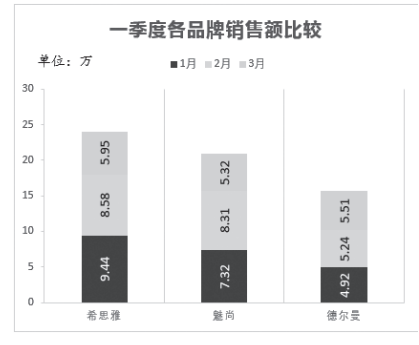

图 4-101

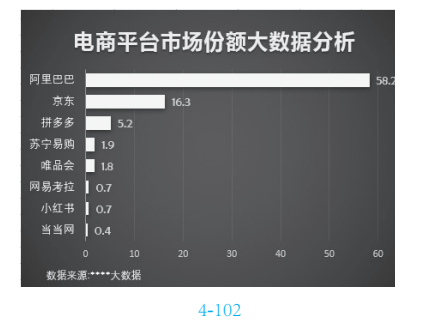

# 4.5.2 快速应用图表样式

创建图表后,可以直接套用系统默认的 图表样式进行一键美化图表。Excel 2013 之后 的版本,在图表样式方面进行了很大的改善, 在色彩及图表布局方面都给出了较多的方案, 这给初学者提供了较大的便利。

① 如图 4-103 所示为创建的默认图表样式及布局。选中图表,单击右侧的"图表样式"按钮,在子菜单中显示出所有可以套用的样式。

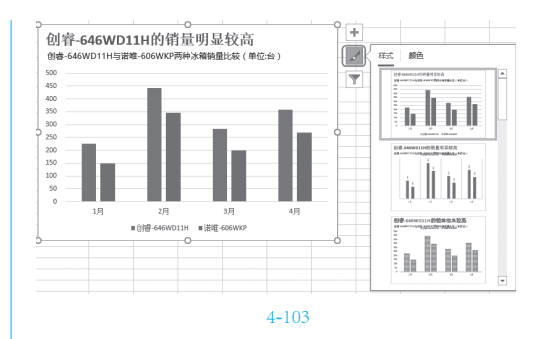

2 如图 4-104 和图 4-105 所示为一键套用的两种

不同的样式。

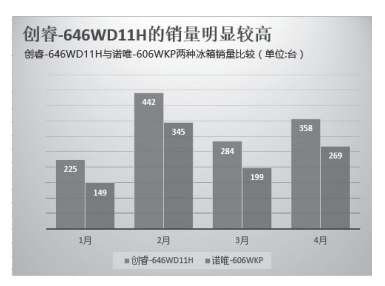

图 4-104

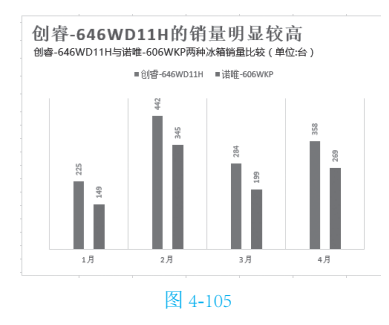

3 针对不同的图表类型,程序给出的样式会有 所不同,如图 4-106 所示为折线图及其样式。

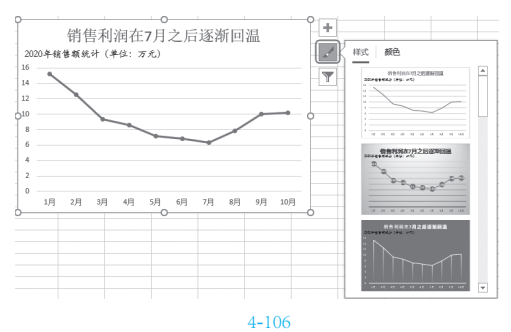

4 如图 4-107 所示为套用其中一种样式的效果。

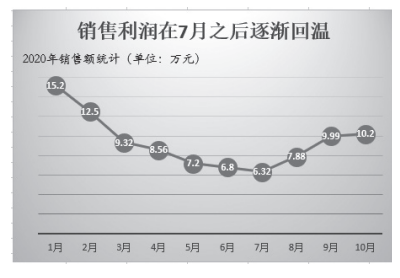

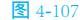

知识扩展 在"图表样式"按钮的子菜单中,选择

到"颜色"选项卡,还可以套用程序提供的 配色方案,如图 4-108 所示。

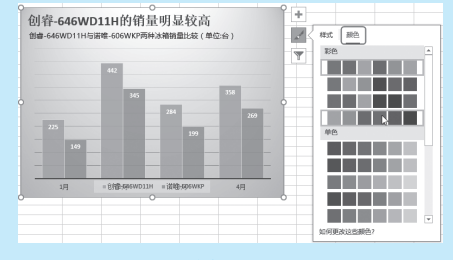

图 4-108

在"图表工具""设计"选项卡的 "图表布局"组中单击"快速布局"按钮, 然后在弹出下拉列表中选择合适的布局样式 快速套用,如图 4-109 所示。

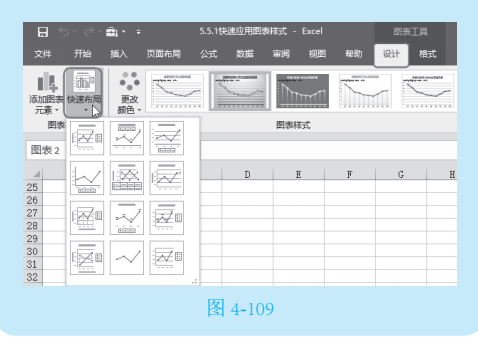

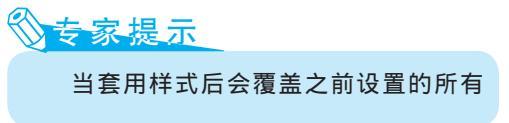

格式,因此如果预备通过套用样式来美化 图表,则可以在创建默认图表后就去套用, 然后再进行补充调整。

另外, 套用图表样式是非常实用且快 速地美化图表的方式, 一般来说我们在建立 图表后都可以快速应用一种图表样式, 再对 不满意的地方进行补充设置。

# 4.5.3 设置图表中对象填充 效果

图表中对象的填充效果都可以重新设置, 可以统一改变一个系列的填充效果,也可以对 单个特殊的对象设置填充效果,以达到增强表 达效果的目的。

#### 1. 重设数据系列的颜色

建立图表后,系列都有默认的颜色,如果 对默认颜色不满意,则可以重新更改。

● 在系列上单击选中,在"图表工具-格式"
 选项卡的"形状样式"组中单击"形状填充"下拉按
 钮,在弹出的下拉列表中可以重新选择填充颜
 色,如图 4-110 所示。

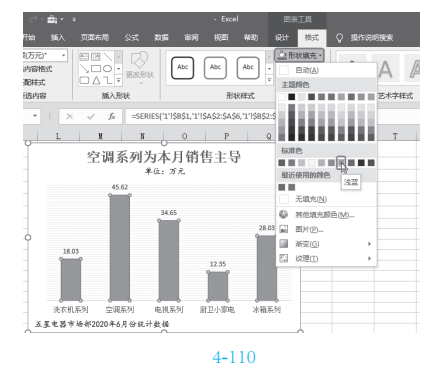

❷ 接着单击"形状轮廓"下拉按钮,在弹出的 列表中选择某一种颜色,可以为对象应用边框,如 图 4-111 所示。

#### 2. 单个对象的特殊设计

单个对象的特殊设计可以起到特殊显示

的作用,也便于使用者能迅速找到图表的表达 重点。在本例中将为最大的数据点设置加粗的 框线显示,并且其对应的数据标签也特殊放大 显示。

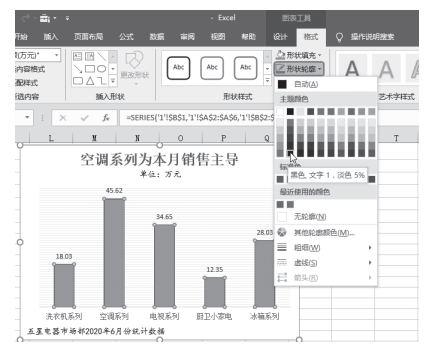

#### 图 4-111

 在图表的系列上单击一次,接着再在最高的 柱子上单击即可实现单独选中,如图 4-112 所示。

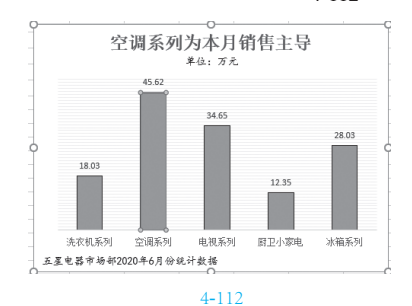

② 在"图表工具 - 格式"选项卡的"形状样式" 组中单击"形状轮廓"下拉按钮,先选择需要的边 框颜色,然后选择"粗细",将粗细值增大至"2.25 磅",如图 4-113 所示。

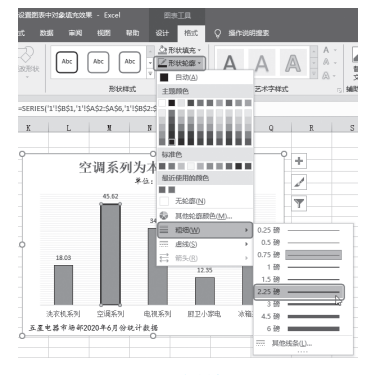

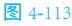

③ 重新设置粗边框后,其显示效果如图 4-114 所示(这里还单独选中了这个对象的数据标签并进行 了放大和改变字体颜色的处理)。

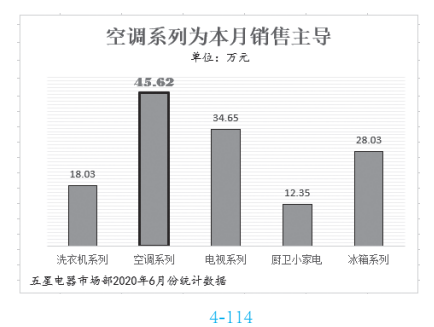

# 知识扩展

这种设置对象填充色与边框线条的方法 可以应用于图表中所有的对象,只要在设置 前准确地选中对象,如坐标轴、网格线、饼 图的扇面等,然后执行相同的操作步骤就可 以改变选中对象线条的样式。

另外,关于线条的样式还可以有更加 详细的设置:在如图 4-113 所示的"粗细" 子菜单中单击"其他线条"可以打开右侧 窗格,在这里可以选择短画线类型(见 图 4-115) 复合类型等。

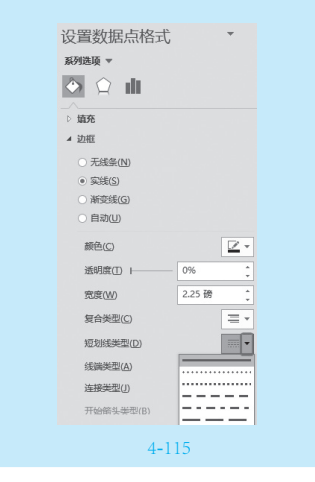

#### 3. 图表区纹理填充效果

对象的填充色并不是只有纯色填充,还 可以设置纹理填充和渐变填充,这里只讲解方 法,至于哪种图表适合采用哪种美化方式,要 根据设计思路来决定。本例中将设置图表区的 纹理填充效果。

● 在目标图表中选中图表区,在图表区上双击 鼠标,打开"设置图表区格式"右侧窗格,单击"填 充与线条"标签按钮,选中"图案填充"单选按钮, 然后在下面的"前景"与"背景"设置框中选择前景 色与背景色(图案会以这两个颜色进行配色),接着 在列表中选择图案样式,如图 4-116 所示。

| 设置图表区格式 ▼ ><br>图表选项 ▼ 文本选项            |
|---------------------------------------|
|                                       |
| 4 埴充                                  |
| ○ 无填充( <u>N</u> )                     |
| ○ 纯色填充(S)                             |
| ○ 谢变填充( <u>G</u> )                    |
| ○ 图片或纹理填充(P)                          |
| ● 图案填充(A)                             |
|                                       |
| 图案                                    |
|                                       |
|                                       |
|                                       |
|                                       |
| ····································· |
|                                       |
| 333 III 333 333 III 333               |
|                                       |
| 前果(1)                                 |
|                                       |
|                                       |
| 冬 4-116                               |

2 完成上述设置后关闭"设置数据点格式"右侧窗格,图表区填充效果如图 4-117 所示。

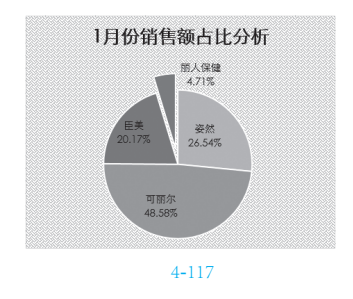

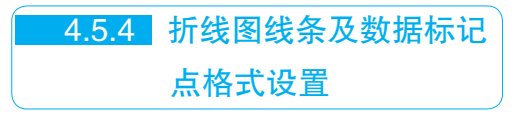

折线图是由数据标记与线条组成的,因 此除了与其他图表的公共元素(如坐标轴、 图例、图表标题等)外,如果需要进行格式设 置,则需要对线条的线式和数据进行设置,因 此在本小节中特殊介绍一下。

如图 4-118 所示为默认样式的折线图,它 的大致特征是:线条颜色程序会默认给出,线 条粗 2.25 磅,线条为锯齿线形状。而通过线 条及数据标记点格式设置可以让图表达到如 图 4-119 所示的效果。

① 选中目标数据系列,在线条上(注意不要在标记点位置)双击鼠标打开"设置数据系列格式"右侧窗格。

2 单击"填充与线条"标签按钮,在展开的 "线条"栏下,单击"实线"单选按钮,设置折线 图线条的颜色和粗细值,如图 4-120 所示。

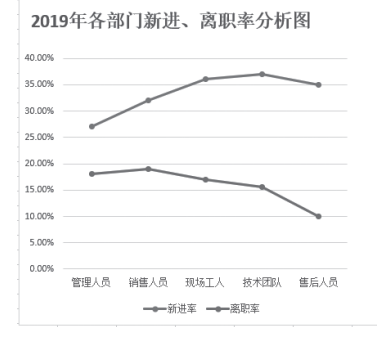

图 4-118

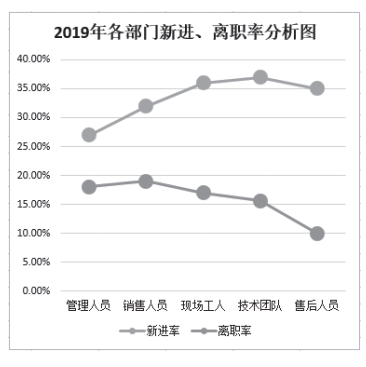

图 4-119

3 单击"标记"标签按钮,在展开的"数据标记 选项"栏下,单击"内置"单选按钮,接着在"类型" 下拉列表中选择标记样式,并设置大小,如图4-121 所示。

④ 展开"填充"栏(注意是"标记"标签按钮下的"填充"栏)单击"纯色填充"单选按钮,设置填充颜色与线条的颜色一样,如图 4-122 所示。

| 设置数据系列格式 ▼ ×                                                                                                    | 设置数据系列格式 ▼ × 系列选项 ▼                                                         | 设置数据系列格式 ▼ × × 和 37350 ▼                                                           |
|----------------------------------------------------------------------------------------------------|-----------------------------------------------------------------------------|------------------------------------------------------------------------------------|
| la la la la la la la la la la la la la l                                                                                                    | 👌 💭 🖬                                                                       |                                                                                    |
| ╱ 线条 ~ 标记                                                                                                    | ~ 线条 【~ 标记】                                                                 | ~ 线条 ~ 标记                                                                          |
| ▲ 线条                                                                                                    | ▲ 数据标记选顶                                                                    | ▷ 数据标记选项                                                                           |
| <ul> <li>无线条(N)</li> <li>・ 実线(S)</li> <li>・ 常変銭(G)</li> <li>・ 自动(U)</li> <li>         節色(C)</li> <li>         益・</li> <li>         送卵席(D) トー・(D)</li> </ul> | - ASHINGLESS<br>- 自动(U)<br>- 无(O)<br>- の内置<br>英型<br>- 、<br>大小<br>12<br>- 12 | ▲ 航売<br>○ 无填充(3)<br>● 純色境充(5)<br>● 新空境充(6)<br>● 图片海纹理境充(9)<br>● 國素填充(A)<br>● 目初(1) |
| 窓席(W) 2.25 磅 ↓                                                                                                    | ▷ 埴充                                                                        | 颜色(C)                                                                              |
|                                                                                                    | ▷ 边框                                                                        | 透明度(I)                                                                             |
| 图 4-120                                                                                                    | 图 4-121                                                                     | 图 4-122                                                                            |

5 展开"边框"栏,单击"无线条"单选按钮, 如图 4-123 所示。设置完成后,可以看到"新进率" 这个数据系列的线条和标记的效果如图 4-124 所示。

| 设置数据系列格式 ▼ ×         |
|----------------------|
| 🗇 💭 📶                |
| <br>~ 线条 ~ <b>松記</b> |
| ▷ 数据标记选项             |
| ▷ 埴充                 |
| ▲ 边框                 |
| ● 无线条(N)             |
| → ±55(2)             |
|                      |
|                      |
| 图 4-123              |
| 2019年各部门新进、离职率分析图    |
| 40.00%               |
| 35.00%               |
| 30.00%               |
| 25.00%               |
| 20.00%               |
| 15.00%               |

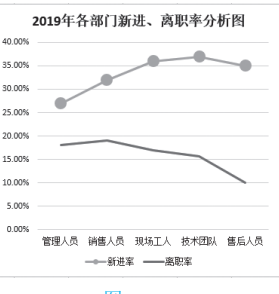

图 4-124

6 选中"离职率"数据系列,打开"设置数据 系列格式"窗格,可按相同的方法完成对线条及数据 标签格式的设置。

另外, 折线图的线条也可以设置为虚线 样式,设置方法不难,但一定要考虑好应用场 景,无论多么简易的操作,只有应用得合适了 才能达到最佳效果。

在本例中,将预测线条更改为虚线效果

能更加形象地区分实际值与预测值,可以让 图表的展示效果更加形象。完成这项操作需要 注意的是,先要准确选中目标数据点才能进行 操作。

① 选中 11 月对应的数据点(选中单个数据点的) 方法在4.4.5小节和4.5.2小节都做过介绍),如图4-125 所示。

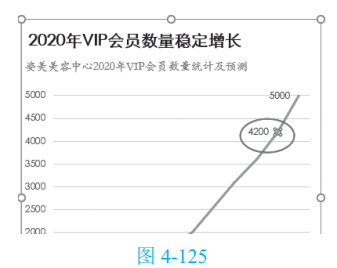

2 准确选中后双击鼠标, 打开"设置数据点格式"右侧 窗格。单击"填充"标签按 钮.再单击下面的"线条"标 签,在"线条"栏中先重新 设置线条的颜色(这里设置 为大红色),然后单击"短 画线类型"右侧下拉按钮, 选择想使用的虚线样式,如 图 4-126 所示。

| 设置数据点格式                      | 式      | ٣   | ×  |
|------------------------------|--------|-----|----|
| 系列选项 ▼                       |        |     |    |
|                              |        |     |    |
| ~ 繊索 ~ 标记                    |        |     | *  |
| ▲ 编祭                         |        |     |    |
| ○ 无线条(N)                     |        |     |    |
| <ul> <li>\$288(5)</li> </ul> |        |     |    |
| ○ 新变线( <u>G</u> )            |        |     |    |
| ○自动(山)                       |        |     |    |
| 额色( <u>C</u> )               | (      | ⊵.  |    |
| 透明度① Ⅰ───                    | 0%     | ÷   |    |
| 完成( <u>W</u> )               | 2.25 磅 | ÷   | )  |
| 复合类型(C)                      |        | = - |    |
| 短划线美型(D)                     |        | -   |    |
| 統論與型( <u>A</u> )             |        |     |    |
| 连接类型(J)                      |        |     |    |
| 开始箭头类型(B)                    |        |     | 方点 |
| TTAGEN H SPATISCO            | _      |     |    |
| 图 4-                         | -126   |     |    |

③执行上述操作后应用 效果如图 4-127 所示,按相同

的方法设置 12 月对应的数据点也为相同的虚线条, 图表对应的效果如图 4-128 所示。

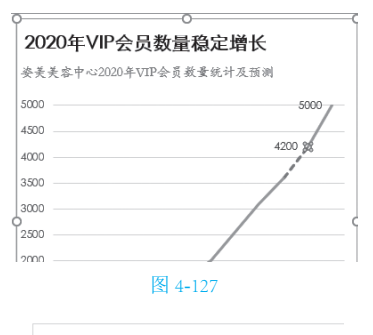

2020年VIP会员数量稳定增长

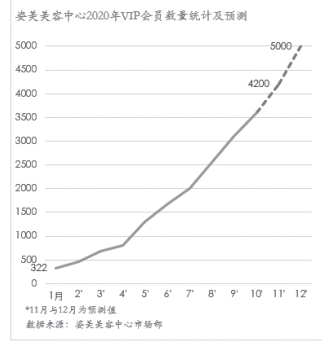

图 4-128

# 4.5.5 图形图片增强表现力

如果是用于商务场合的图表,其对外观要 求则会更高。除了图表本身的元素外,还可以 充分利用文本框、图片、图形等来辅助对图表 进行设计。

如图 4-129 所示是一张极其普通的默认 图表。下面来讲解这张图表的变形设计。

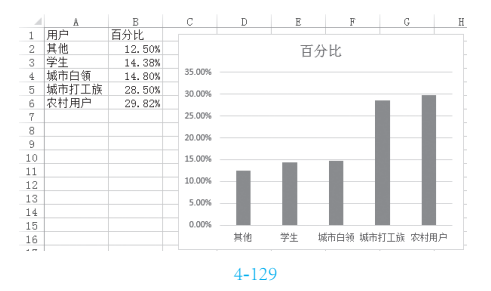

①利用图表编辑技术将图表简化成如图 4-130 所示的样式。将绘图区向左拖动调整,预留出右侧 位置。

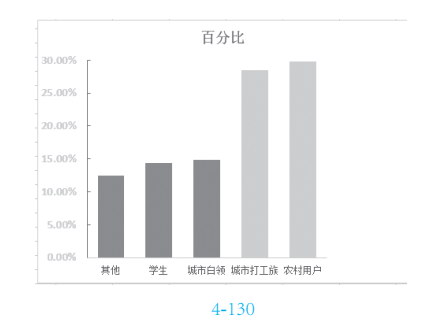

2 在"插入"选项卡的"插图"组中单击"形状"按钮,在弹出的下拉列表中单击"矩形"形状,
如图 4-131 所示。

| 🗄 🔊 े                     | ±a;• =     |                                                                     |                             |                  |    | 233 | 表工具                                                                                                    |
|---------------------------|------------|---------------------------------------------------------------------|-----------------------------|------------------|----|-----|----------------------------------------------------------------------------------------------------|
| 文件 开始                     | 插入 页面布     | 局 公式                                                                | 数据 审阅                       | 视图               | 帮助 |     | 格式                                                                                                    |
| 設振 推荐的<br>法很表 数据透视表<br>表格 | 表格 图片      | <ul> <li>○形状・</li> <li>■近使用的</li> <li>□ □ </li> <li>□ ≤ </li> </ul> |                             | Atawn<br>1.1.¢.≎ |    | *   | 12 日<br>注意の<br>21 日本<br>21 日本<br>21 日<br>21 日<br>21 日<br>21 日<br>21 日<br>21 日<br>21 日<br>21 日 |
| 图表 2 ×                    | : × ✓<br>B | 編祭<br>へ <u>、</u> 、 、 、<br>矩形                                        | <u>地形</u><br>_ ጊ, Ⴂ, 冫 冫, ` | 2,7,6%           |    | G   | Н                                                                                                    |

**冬** 4-131

③ 在图表中需要强调的对象上绘制出图形,如 图 4-132 所示。选中图形,在"绘图工具-格式"选 项卡的"形状样式"组中单击"形状填充"按钮,在 弹出的下拉列表中单击"无填充",如图 4-133 所示。

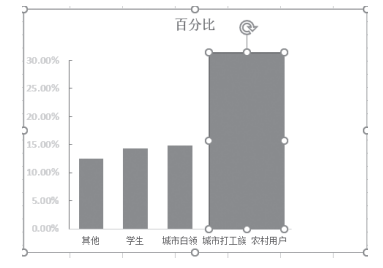

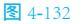

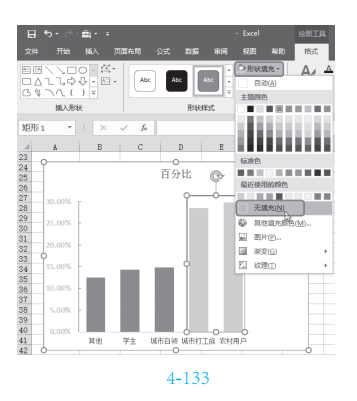

④ 保持图形的选中状态,在"绘图工具-格式"选项卡的"形状样式"组中单击"形状轮廓"按钮, 在弹出的下拉列表中选择"虚线",再在子列表中选择虚线样式,如图 4-134 所示。

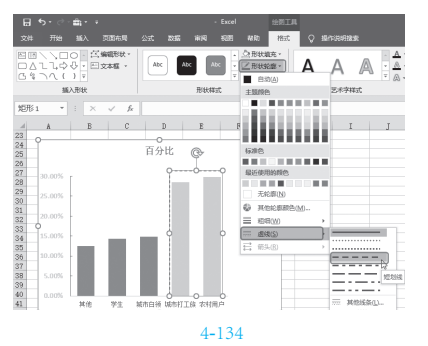

6 在"插入"选项卡的"插图"组中单击"形状"按钮,在打开的列表中单击"等腰三角形"形状(见图 4-135),绘制图形,然后鼠标指针指向顶部的旋转按钮(见图 4-136)将其旋转为一个顶端朝右的三角形,如图 4-137 所示。

| 文件 开始                     | 插入  | 页面布属 | 昂 公式         | 数据                     | 审阅   | 视图     | 帮助             |
|---------------------------|-----|------|--------------|------------------------|------|--------|----------------|
| 2                         |     |      | ○ 形状 ▼ 最近使用的 | ⑦ 3D<br>珊秋             | 模型   | 日本     | 加載项            |
| 数据 推夺的<br>透视表 数据透视表<br>表格 | 表格  | 图片   |              | $\left  \Box \right  $ | -4   | Ll¢    | ₽ <sup>1</sup> |
|                           |     |      | 线条           |                        | 89   | 腰三角形   |                |
| J30 *                     | : × | ~    | 115-         | 1 7, 1,                | 22,5 | 2, N B | 2              |

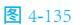

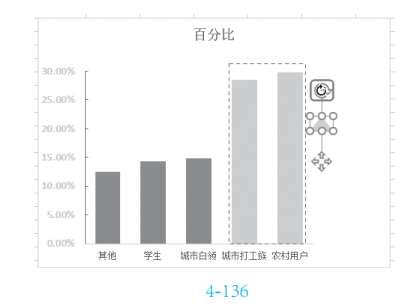

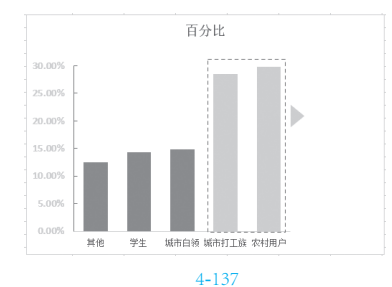

6 在"插入"选项卡的"文本"组中单击"文本框",在下拉列表中选择"绘制横排文本框"(见图 4-138),在图表右侧空白位置绘制文本框,如图 4-139 所示。

⑦ 向文本框中输入说明文字,并设置文字的格式,对于需要强调的文字还可以设置加大字号,如图 4-140 所示。

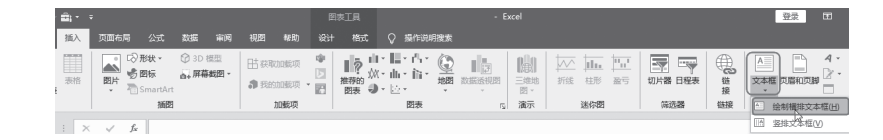

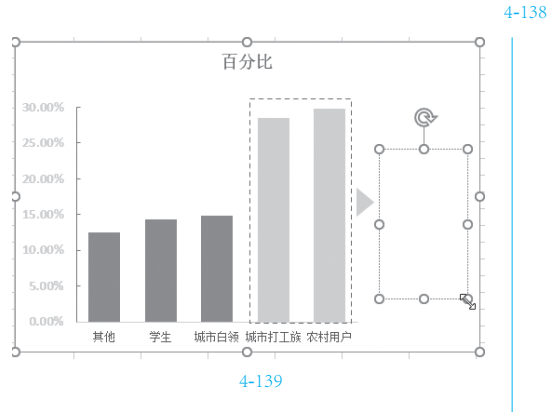

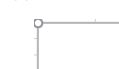

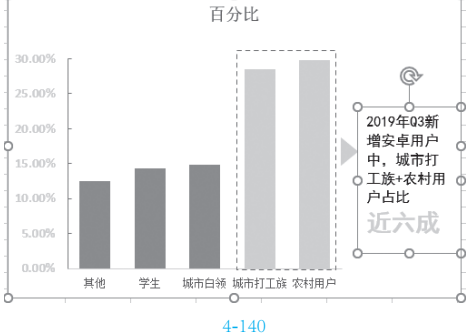

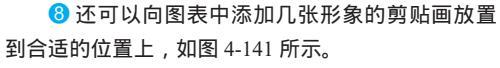

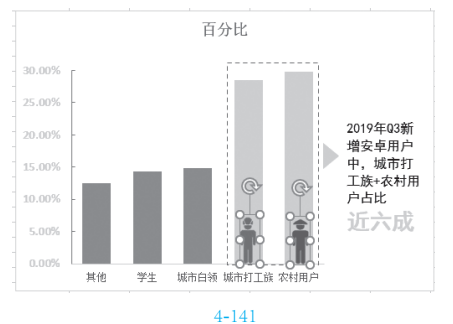

9 为图表添加标题,并进行字体设置,最终效 果如图 4-142 所示。

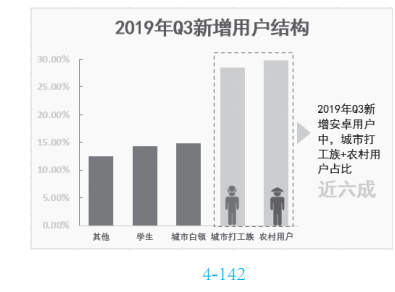

# ◎ 专家提示

由上面的操作过程可以感知,源图表的 创建并不是很复杂,关键在于要有好的设计 思路。根据设计思路去编辑图表,设置对象 的格式;然后考虑哪里需要补充设计,再手 工的去绘制、添加并完善格式。